#### 1.1. FrontPage 2002 XP

Microsoft FrontPage merupakan sebuah program aplikasi siap pakai yang berguna untuk membuat halaman website (homepage) yang sangat baik sekali dan mudah untuk digunakan, karena semua prosesnya telah menggunakan sistem grafis yang canggih (user friendly).

Microsoft FrontPage mempermudah Anda untuk muncul di World Wide Web atau membuat situs Web untuk Intranet. Dirancang untuk masuk secara mulus dalam suite aplikasi Microsoft Offic, FrontPage adalah produk client dan server Internet pertama yang memungkinkan Anda membangun sebuah situs Web lengkap dan menghubungkannya ke banyak server.

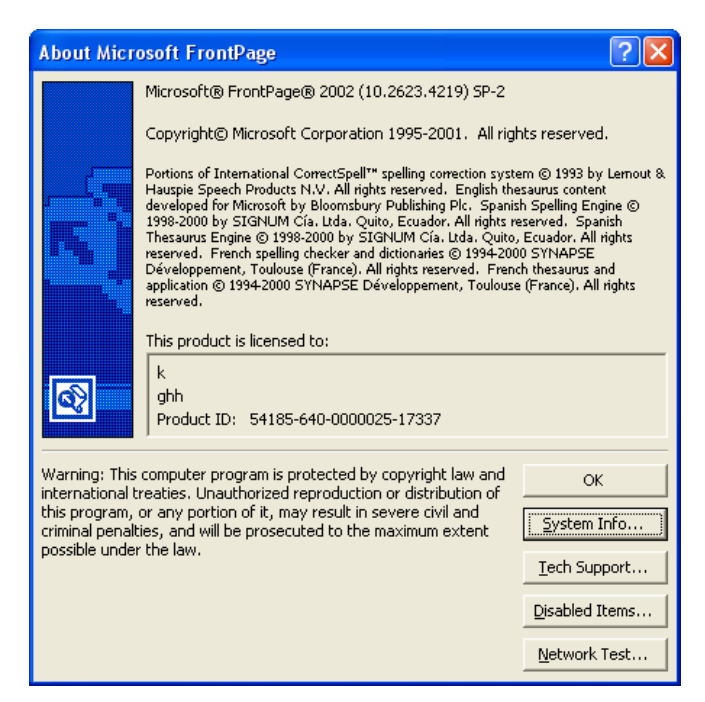

Gambar 1.1. Tentang Microsoft Frontpage 2002 XP

Dengan FrontPage, Anda akan dapat membuat homepage yang betul-betul interaktif dan menarik sekali untuk dilihat dengan browser. Jika Anda sudah menguasai FrontPage berarti Anda sudah siap untuk go public, agar Anda dapat dikenal oleh pengguna internet di seluruh dunia.

#### 1.2. Memulai FrontPage

Untuk memulai menjalankan FrontPage, ikuti langkah berikut:

- 1. Dari Desktop Windows XP/ME/98, pilih menu start
- 2. Pilih All Program
- 3. Kemudian pilih Microsoft FrontPage

Lihat gambar berikut:

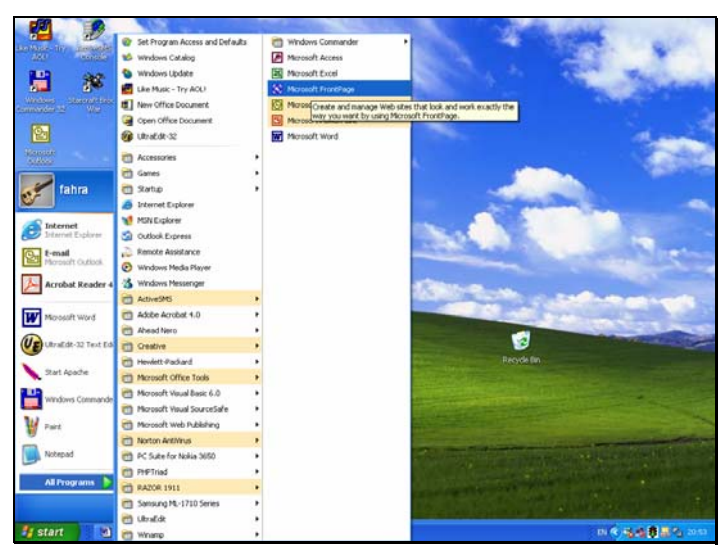

Gambar 1.2 Memulai Microsoft Frontpage 2002

Kemudian akan ditampilkan layar utama Microsoft FrontPage 2002. Seperti gambar berikut:

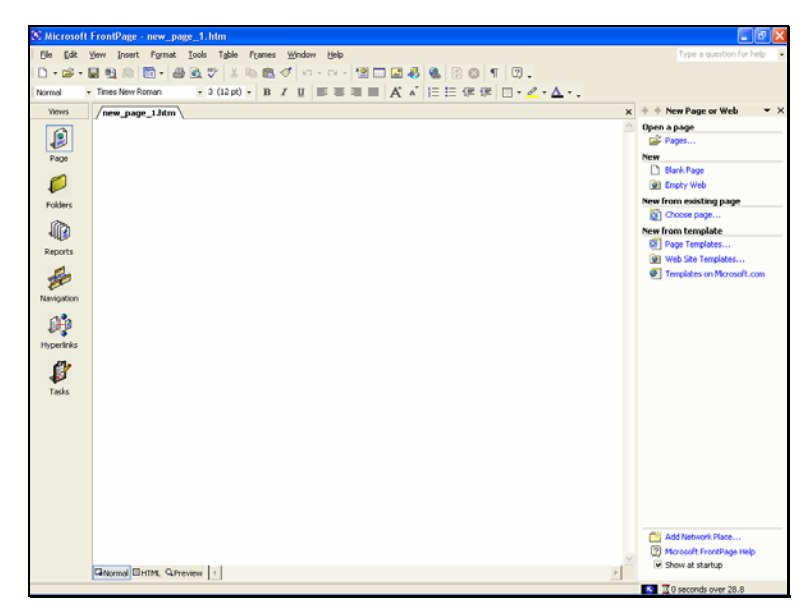

Gambar 1.3 Halaman Depan Microsoft Frontpage 2002

#### 1.3. Membuat halaman baru

Untuk membuat halaman baru, ikuti langkah berikut:

1. Pilih menu File kemudian pilih <u>N</u>ew

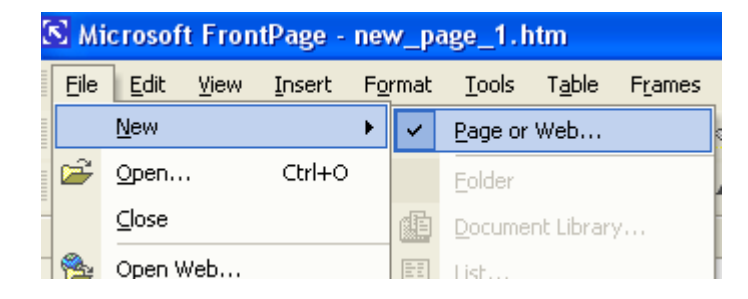

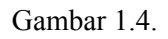

2. Pilih Page or Web

:

Kemudian akan ditampilkan satu halaman kosong. Pada halaman kosong ini anda dpat langsung mencoba untuk menuliskan isi website anda yang pertama.

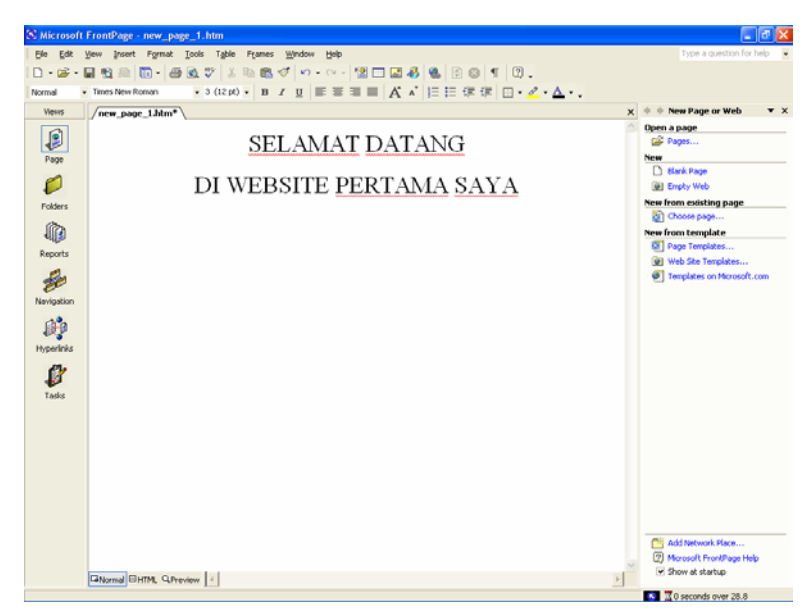

Gambar 1.5. Contoh Membuat Website

Pada jendela teks editor masukan teks yang anda inginkan, sebagai contoh misalnya masukan teks berikut:

Rindu Yang Terlarang

Sekian Lama Sudah Kita T'lah Berpisah Kurasa Kini Engkau Tak Sendiri Lagi Akupun Kini Juga Seperti Dirimu Satu Hati Telah Mengisi Hidupku Tak Perlu Engkau Tahu Rasa Rindu Ini Dan Lagi Mungkin Kini Kau Telah Bahagia Namun Andai Kau Dengar Syair Lagu Ini Jujur Saja Aku sangat Merindukanmu Memang tak Pantas Menghayal Tentang Dirimu Sebab Kau Tak lagi Seperti Yang Dulu Kendati Berat Rasa Rinduku Padamu Biarkan Ku Hadang Rinduku Terlarang Ku Puisikan Rindu Dihatiku Kuharap Tiada Seorang Pun Tahu Biar Kusimpan Saja Biar Kupendam Sudah Oh Terlarang Sudah Rinduku Padamu

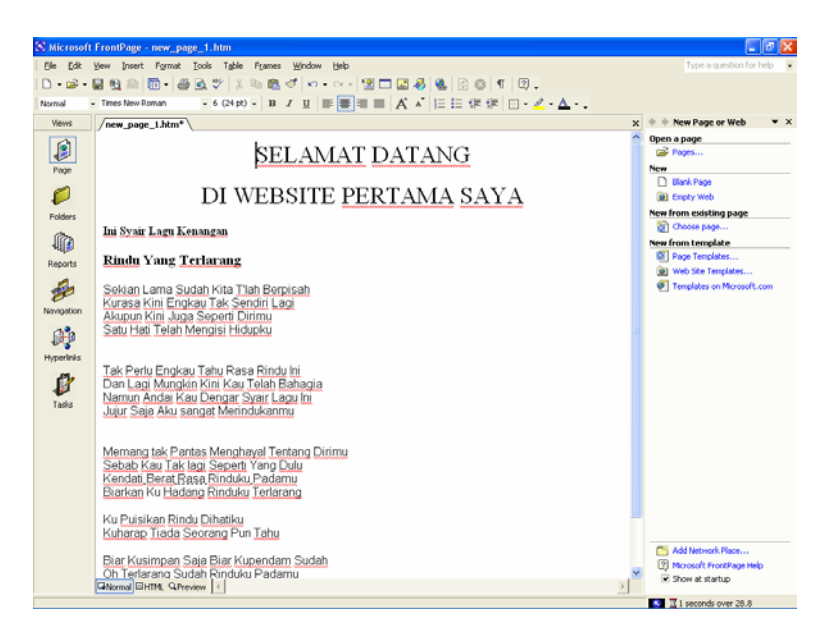

Gambar 1.6 Menuliskan Paragraph

3. Untuk melihat hasilnya, klik taskbar Preview

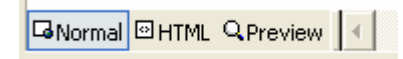

4. Jika sudah selesai save-lah pekerjaan Anda, dengan cara pilih menu file, kemudian pilih Save

#### 1.4. Mengedit Halaman

Jika Anda sudah memiliki web, dan Anda ingin mengeditnya karena mungkin ada penambahan dalam teks atau mungkin juga anda ingin menambahkan gambar, latar belakang, warna tulisan dan sebagainya.

Untuk mengedit halaman yang pernah dibuat, ikuti langkah berikut:

- 1. Masuklah ke Microsoft Frontpage
- 2. Dari menu File anda pilih sub menu Open

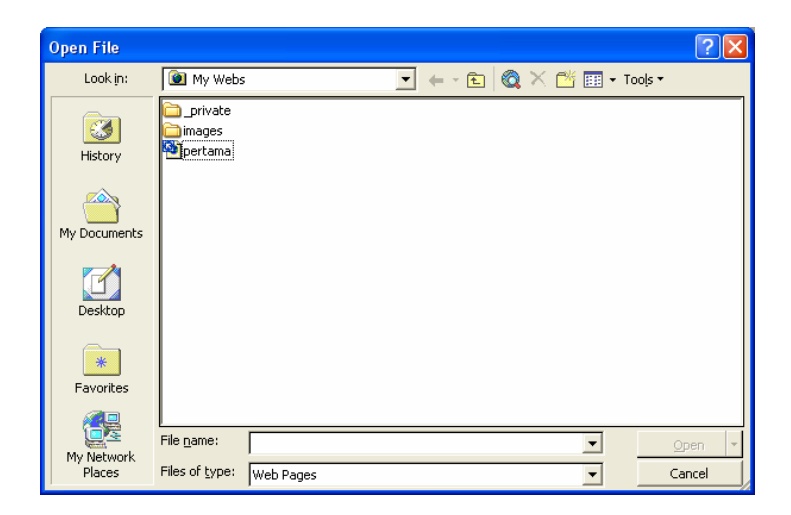

gambar 1.7. Membuka halaman

3. Maka akan ditampilkan layar seperti diatas:

- 4. Kemudian pilih nama file yang akan diedit misalnya, dalam folder tersebut terdapat satu file bernama **pertama.htm**
- 5. Double click pada file tersebut, selanjutnya akan ditampilkan jendela Frontpage Editor seperti gambar berikut:

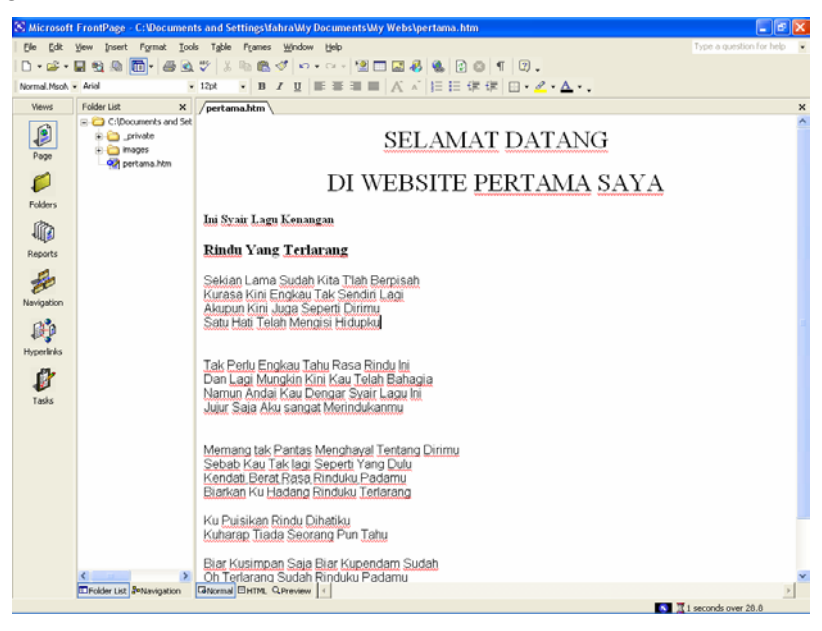

Gambar 1.8. FrontPage Editor

## 1.5. Memasukan Gambar Background

Agar web yang Anda buat kelihatan lebih bagus dan menarik untuk dikunjungi, alangkah baiknya jika dalam homepage atau Web yang anda buat diberi latar belakang dengan gambar atau warna.

Untuk memasukan gambar atau warna latar belakang ikuti langkah berikut:

1. Dari FrontPage editor, pilih menu Format, Background, akan ditampilkan jendela seperti berikut:

| For       | nat <u>T</u> ools T <u>a</u> ble F <u>r</u> ames <u>W</u> indo | w <u>H</u> elp |
|-----------|----------------------------------------------------------------|----------------|
| Α         | Eont                                                           | • Ci +         |
| Ē         | <u>P</u> aragraph                                              | EE             |
| Ξ         | Bullets and Numbering                                          |                |
|           | Borders and Shading                                            |                |
|           | Position                                                       |                |
|           | Dynamic HTML <u>E</u> ffects                                   |                |
| ø         | T <u>h</u> eme                                                 |                |
| <b>^_</b> | <u>S</u> tyle                                                  | $\mid D$       |
|           | Style Sheet Links                                              |                |
|           | Share <u>d</u> Borders                                         | ngan           |
| <b>F</b>  | Page Transition                                                | larano         |
| ۵         | Background                                                     |                |
|           | Remove Formatting Ctrl+Shift+Z                                 | þ Kita J       |
| P         | Properties Alt+Enter                                           | I Tak S        |
| _         | Satu Hati Telah Me                                             | naisi Hi       |

Gambar 1.9. Memasukan background

2. Selanjutnya akan ditampilkan jendela background proerties seperti berikut:

| Page Properties                              | ? 🛛                    |
|----------------------------------------------|------------------------|
| General Background Margins Custom Language   | Workgroup              |
| Background picture     Watermark             |                        |
|                                              | Browse Properties      |
| Enable hyperlink rollover effects            |                        |
| Rollover style                               |                        |
| Colors                                       |                        |
| Background: 🔳 Automatic 💌 Hyperlink:         | : Automatic 💌          |
| Iext: Automatic 💌 Visited hy                 | perlink: 📕 Automatic 💌 |
| <u>A</u> ctive hy                            | perlink: 📕 Automatic 💌 |
|                                              |                        |
| Get background information from another page |                        |
|                                              | Browse                 |
|                                              | OK Cancel              |

- 1.10. Memilih jenis background
- 3. Ada beberapa pilihan untuk mengganti latar belakang, yaitu:

- Mengganti background dengan gambar,
- Mengganti background dengan warna
- Mengganti background dengan theme

#### 1.6. Memasukan Gambar

Untuk mempercantik halaman yang Anda buat, Anda dapat menambahkan gambar atau objek clip art, dengan cara sebagai berikut:

1. Dari jendela FrontPage, pilih menu Insert, Picture, Clip Art....

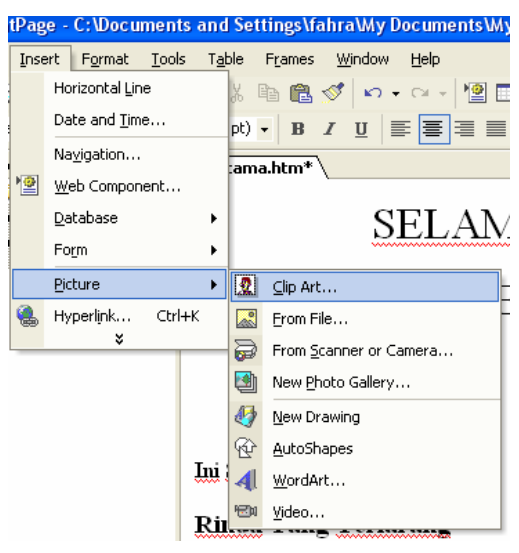

Gambar 1.11.Memilih Clip Art

Ada 8 pilihan untuk memasukan gambar, video, photo, scanner dan lain-lain., pada kesempatan ini kita akan mencoba mengambil gambar dari clipart.

2. Pilih Clip Art,s elanjutnya akan ditampilkan jendela seperti berikut:

Lihat dipojok kanan bagian bawah akan ditampilkan pilihan seperti berikuit:

| See also                 |  |  |
|--------------------------|--|--|
| 👰 Clip Organizer         |  |  |
| 🍘 Clips Online           |  |  |
| 😰 Tips for Finding Clips |  |  |

3. Pilih Clip Organizer, selanjutnya akan ditampilkan jendela seperti berikut:

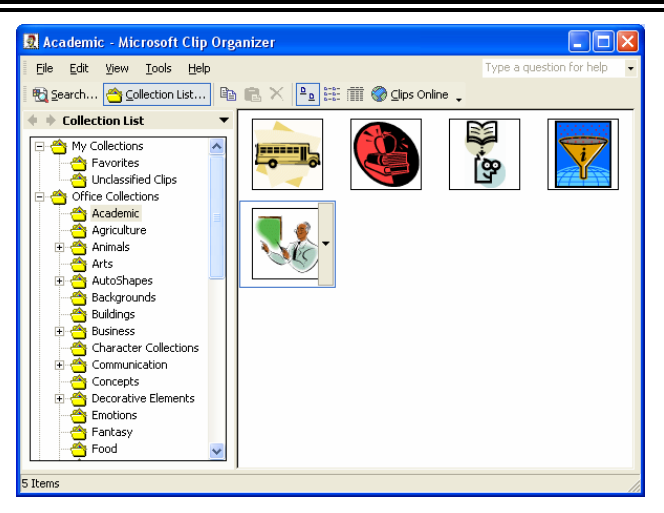

Gambar 1.12. Jendela Microsoft Clip Gallery

- 4. Pada sub menu Office Collection, pilih kategori gambar yang anda inginkan. Misalnya Academic, Agriculture dll.
- 5. Click pada gambar yang anda inginkan, kemudian pilih Copy. kalau gambar tersebut ingin masuk ke dalam halaman website anda., silahkan click kanan kemudian **Paste**

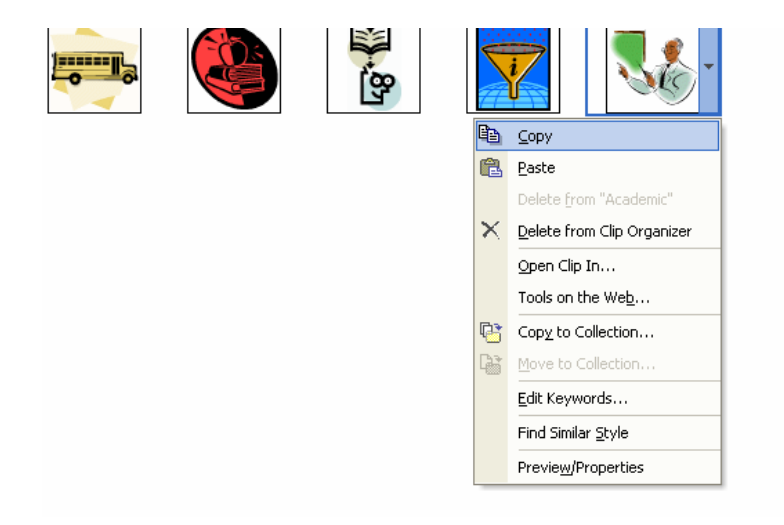

Ganbar 1.13. Memilih Clip Art

Dibawah ini adalah contoh halaman yang sudah disisipi dengan image

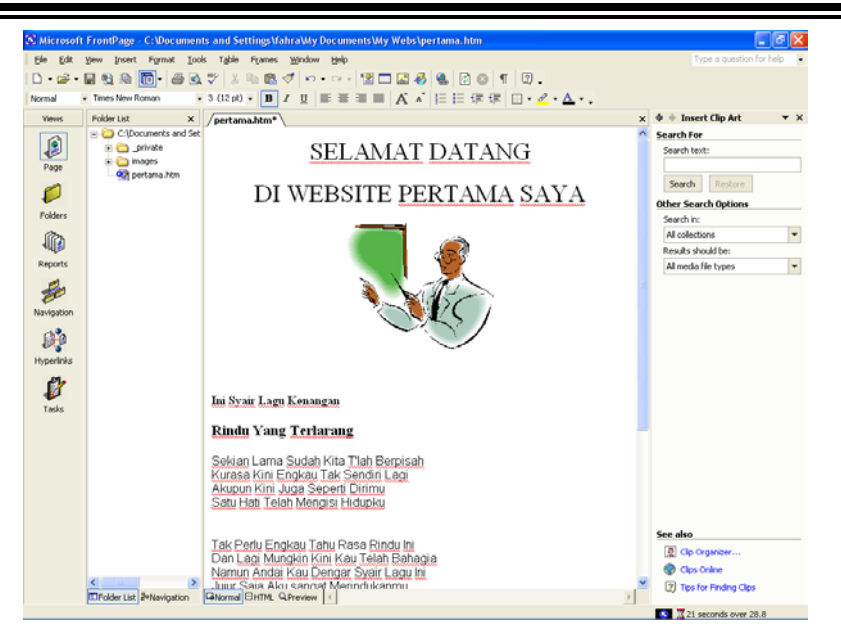

Gambar 1.14. Halaman web yang sudah diberi gambar dan background

5. Untuk melihat tampilan akhirnya, klik tasbar Preview

#### 1.7. Untuk keluar dari FrontPage

Untuk mengakhir penggunaan FrontPage, dapat dilakukan dengan langkah sebagai berikut:

- 1. Pilih Menu File
- 2. Pilih sub menu Exit

#### 2.1. Membuat Tabel

Dalam sebuah halaman web yang sudah komplek, kadang Anda perlu untuk menyisipkan tabel agar pembaca mudah membaca informasi yang Anda berikan

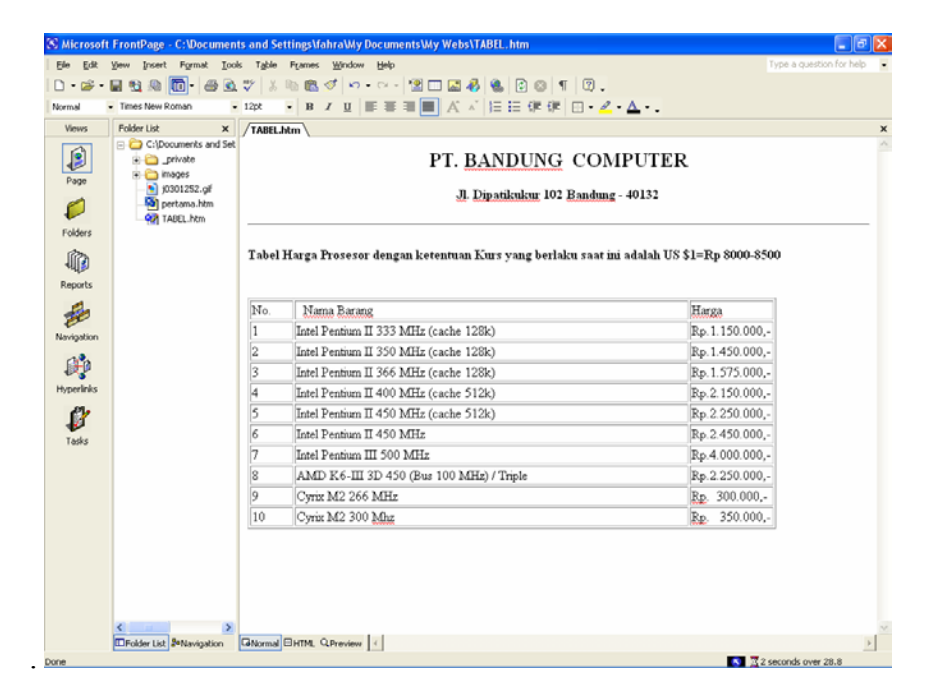

Gambar 2.1. Contoh Tabel dalam sebuah halaman

Untuk membuat tabel dengan menggunakan Frontpage dapat dilakukan dengan cara sebagai berikut:

Dari Jendela Frontpage Editor, masukan teks berikut:

# **PT. BANDUNG COMPUTER**

#### Jl. Dipatikukur 102 Bandung - 40132

Tabel Harga Prosesor dengan ketentuan Kurs yang berlaku saat ini adalah US \$1=Rp 8000-8500

Kemudian buatlah tabel dengan cara sebagai berikut:

1. Pilih menu Table , Insert, <u>T</u>able....

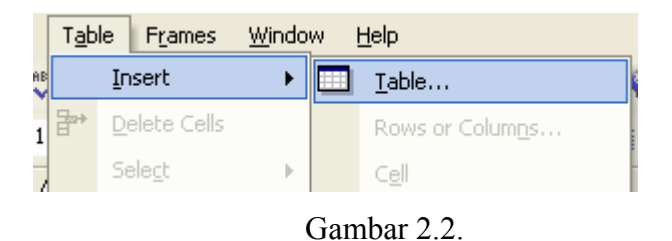

2. Kemudian akan ditampilkan jendela Insert Table seperti gambar berikut:

| Insert Table           |                            |                  | ? 🔀                                               |
|------------------------|----------------------------|------------------|---------------------------------------------------|
| Size                   |                            |                  |                                                   |
| <u>R</u> ows:          | 2                          | <u>C</u> olumns: | 2                                                 |
| Layout                 |                            |                  |                                                   |
| <u>A</u> lignment:     | Default 💌                  | Specify wi       | dth:                                              |
| <u>B</u> order size:   | 1 +                        | 100              | <ul> <li>In pixels</li> <li>In percent</li> </ul> |
| Cell pa <u>d</u> ding: |                            |                  | <b>E</b>                                          |
| C <u>e</u> ll spacing: | 0 -                        |                  |                                                   |
|                        |                            |                  |                                                   |
| Set                    |                            |                  |                                                   |
| 🗌 Set as defa          | ult for <u>n</u> ew tables |                  |                                                   |
| <u>S</u> tyle          |                            | ОК               | Cancel                                            |

Gambar 2.3. Jendela Insert Table

- 3. Pada kotak Size, masukan berapa jumlah baris (Rows) dan Kolom (Columns)
- 4. Misalnya Rows 5, Cols 3
- 5. Klik OK

Kemudian masukan Teks berikut dalam tabel kosong yang baru Anda buat.

| No. | Nama Barang                              | Harga          |
|-----|------------------------------------------|----------------|
| 1   | Intel Pentium II 333 MHz (cache 128k)    | Rp.1.150.000,- |
| 2   | Intel Pentium II 350 MHz (cache 128k)    | Rp.1.450.000,- |
| 3   | Intel Pentium II 366 MHz (cache 128k)    | Rp.1.575.000,- |
| 4   | Intel Pentium II 400 MHz (cache 512k)    | Rp.2.150.000,- |
| 5   | Intel Pentium II 450 MHz (cache 512k)    | Rp.2.250.000,- |
| 6   | Intel Pentium II 450 MHz                 | Rp.2.450.000,- |
| 7   | Intel Pentium III 500 MHz                | Rp.4.000.000,- |
| 8   | AMD K6-III 3D 450 (Bus 100 MHz) / Triple | Rp.2.250.000,- |
| 9   | Cyrix M2 266 MHz                         | Rp. 300.000,-  |
| 10  | Cyrix M2 300 Mhz                         | Rp. 350.000,-  |

#### Tabel 2.1

# Untuk Harga Hardware dan Peripheral yang lainnya anda dapat menghubungi kami di alamat diatas.

Jika sudah selesai, silahkan Anda lihat hasilnya, dengan memilih taskbar Preview, kemudian simpan dengan nama **tabel** 

#### 2.2. Mengganti Border

Tabel yang Anda buat dapat ditambahkan border pada pinggir-pinggirnya agar kelihatan lebih bagus dan menarik.

Untuk menambahkan border ikuti langkah berikut:

- 1. Tempatkan kursor pada tabel yang ingin anda rubah bordernya
- 2. Pilih menu Table

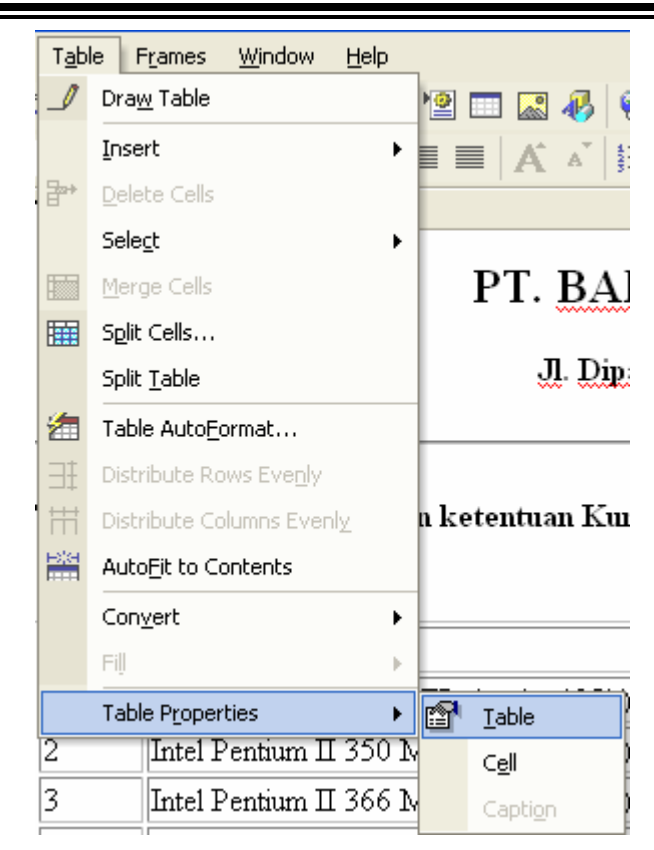

Gambar 2.4. Manambahkan Border Pada Tabel

3. Pilih Table Properties, akan ditampilkan jendela dialog seperti gambar berikut:

| Table Properties                                                                                                    |
|----------------------------------------------------------------------------------------------------|
| Layout       Default       ✓       Specify width:         Eloat:       Default       ✓       85       ○       In pixels         Cell padding:       0       ✓       Specify height:       In pixels         Cell spacing:       2       ✓       0       ○       In pixels         Cell spacing:       2       ✓       0       ○       In pixels                                                                                                    |
| Borders         Size:       1         Color:       Image: Dark border:         Image: Dark border:       Image: Dark border:         Image: Dark border:       Image: Dark border: |
| Background         Color:       ■ Automatic ▼         □ Use background picture         Browse       Properties                                                                                                    |
| Style OK Cancel Apply                                                                                                    |

Gambar 2.5. Jendela Table Properties

4. Masukan lebar border yang anda inginkan pada kotak isian Border Size, misalnya anda masukan lebar border=10, maka Anda akan mendapatkan hasil seperti gambar berikut:

## PT. BANDUNG COMPUTER

Jl. Dipatikukur 102 Bandung - 40132

Tabel Harga Prosesor dengan ketentuan Kurs yang berlaku saat ini adalah US \$1=Rp 8000-8500

| No. | Nama Barang                               | Harga                 |
|-----|-------------------------------------------|-----------------------|
| 1   | Intel Pentium II 333 MHz (cache 128k)     | Rp.1.150.000,-        |
| 2   | Intel Pentium II 350 MHz (cache 128k)     | Rp.1.450.000,-        |
| 3   | Intel Pentium II 366 MHz (cache 128k)     | Rp.1.575.000,-        |
| 4   | Intel Pentium II 400 MHz (cache 512k)     | Rp.2.150.000,-        |
| 5   | Intel Pentium II 450 MHz (cache 512k)     | Rp.2.250.000,-        |
| 6   | Intel Pentium II 450 MHz                  | Rp.2.450.000,-        |
| 7   | Intel Pentium III 500 MHz                 | Rp.4.000.000,-        |
| 8   | AMD K.6-III 3D 450 (Bus 100 MHz) / Triple | Rp.2.250.000,-        |
| 9   | Cyrix M2 266 MHz                          | Rp. 300.000,-         |
| 10  | Cyrix M2 300 Mhz                          | <u>Rp</u> . 350.000,- |

Untuk Harga Hardware dan Peripheral yang lainnya anda dapat menghubungi kami di alamat diatas.

Gambar 2.6. Tabel yang sudah diberi border

#### 2.3. Mengganti Tinggi Sel

Jika Anda ingin menambah atau mengurangi tinggi sel dalam tabel dapat dilakukan dengan secara sebagai berikut:

- 1. Tempatkan kursor pada tabel yang akan dirubah sel-nya
- 2. Pilih menu tabel
- 3. Pilih Table Properties
- Pada jendela Table Properties, masukan atau rubah angka yang ada pada Cell Padding menjadi 5

| Table Propertie                                                                    | es 🔹 💽                                                                                                    |
|------------------------------------------------------------------------------------|----------------------------------------------------------------------------------------------------|
| Layout<br>Alignment:<br>Eloat:<br>Cell pa <u>d</u> ding:<br>Cell s <u>p</u> acing: | Default  Specify width: Default  Specify width:  Specify height:  Specify height:  I  I  I  I  I  I  I  I  I  I  I  I  I |
| Borders<br>Size:<br>olor:<br>Show both c<br>Background                             | 10 Light border: Automatic<br>Dark border: Automatic<br>tells and table borders                                          |
| C <u>o</u> lor:                                                                    | Automatic Automatic                                                                                                    |
| St <u>y</u> le                                                                     | OK Cancel Apply                                                                                                    |

Gambar 2.7. Mengganti Cell Padding

5. Klik tombol OK, maka hasilnya akan terlihat dilayar

#### 2.4. Mengganti Spasi Sel

Jika Anda ingin mengganti spasi antar sel yang ada dalam tabel dapat dilakukan dengan secara sebagai berikut:

- 1. Tempatkan kursor pada tabel yang akan dirubah sel-nya
- 2. Pilih menu tabel
- 3. Pilih Table Properties
- Pada jendela Table Properties, masukan atau rubah angka yang ada pada Cell Spacing menjadi 7
- 5. Klik tombol OK untuk melihat hasilnya.

#### PT. BANDUNG COMPUTER

Jl. Dipatikukur 102 Bandung - 40132

Tabel Harga Prosesor dengan ketentuan Kurs yang berlaku saat ini adalah US \$1=Rp 8000-8500

| No. | Nama Barang                              | Harga                 |
|-----|------------------------------------------|-----------------------|
| 1   | Intel Pentium II 333 MHz (cache 128k)    | Rp.1.150.000,-        |
| 2   | Intel Pentium II 350 MHz (cache 128k)    | Rp.1.450.000,-        |
| 3   | Intel Pentium II 366 MHz (cache 128k)    | Rp.1.575.000,-        |
| 4   | Intel Pentium II 400 MHz (cache 512k)    | Rp.2.150.000,-        |
| 5   | Intel Pentium II 450 MHz (cache 512k)    | Rp.2.250.000,-        |
| 6   | Intel Pentium II 450 MHz                 | Rp.2.450.000,-        |
| 7   | Intel Pentium III 500 MHz                | Rp.4.000.000,-        |
| 8   | AMD K6-III 3D 450 (Bus 100 MHz) / Triple | Rp.2.250.000,-        |
| 9   | Cyrix M2 266 MHz                         | <u>Rp</u> . 300.000,- |
| 10  | Cyrix M2 300 Mhz                         | Rp. 350.000,-         |

Untuk Harga Hardware dan Peripheral yang lainnya anda dapat menghubungi kami di alamat diatas.

Gambar 2.8. Mengganti Cell Spacing

Untuk mengganti warna background warna garis dan sebagainya dapat Anda lakukan dengan cara mengganti atau memilih warna yang sesuai yang terdapat dalam kotak pilihan yang sudah disediakan.

#### 2.5. Mengganti Warna Sel

Jika Anda ingin memberi warna pada sel, misalnya sel berikut, akan diberi warna:

| No. | Nama Barang                           | Harga          |
|-----|---------------------------------------|----------------|
| 1   | Intel Pentium II 333 MHz (cache 128k) | Rp.1.150.000,- |

- 1. Block Bagian yang akan diwarnai
- 2. Click kanan, pilih cell properties

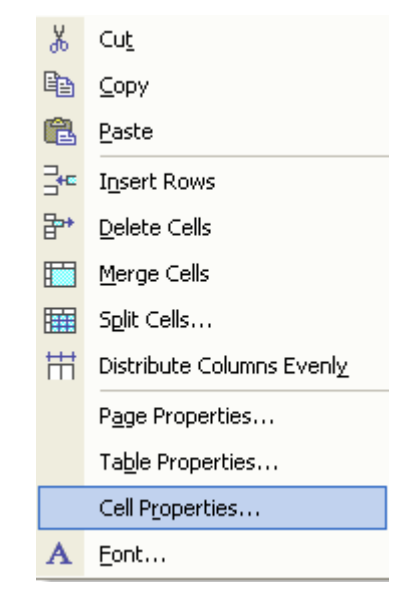

3. Selanjutnya akan ditampilkan jendela seperti berikut:

| Cell Properties           |                |                          | ? 🗙                   |
|---------------------------|----------------|--------------------------|-----------------------|
| Layout                    |                |                          |                       |
| Horizontal alignment:     | Default 🚽      | 🔽 Specify <u>w</u> idth: | :                     |
| Vertical alignment:       | Default 💌      |                          | C In pi <u>x</u> els  |
| <u>R</u> ows spanned:     | 1 +            | 🔲 Specify height         | Un gercent            |
| Colu <u>m</u> ns spanned: | 1              | 0                        | 🔿 In pixels           |
| T Header cell             |                |                          | C In perc <u>e</u> nt |
| □ <u>N</u> o wrap         |                |                          |                       |
| Borders                   |                |                          |                       |
| <u>⊂</u> olor:            | <b>•</b>       | Light border:            | 📕 Automatic 💌         |
|                           |                | Dar <u>k</u> border:     | 📕 Automatic 💌         |
| Background                |                |                          |                       |
| C <u>o</u> lor:           | •              |                          |                       |
| 🗌 Use background pic      | :t <u>u</u> re |                          |                       |
|                           |                | Browse                   | roperties             |
|                           |                |                          |                       |
| <u>S</u> tyle             |                | OK Cancel                | Apply                 |

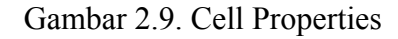

4. Bagian Background->Color, pilih warna yang anda inginkan

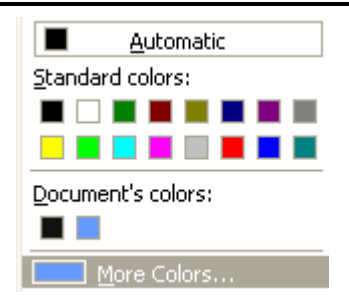

5. Clik OK, jika warna sudah anda piliah, dan selanjutnya lihat table Anda sudah berwarna

| No. | Nama Barang                              | Harga          |
|-----|------------------------------------------|----------------|
| 1   | Intel Pentium II 333 MHz (cache 128k)    | Rp.1.150.000,- |
| 2   | Intel Pentium II 350 MHz (cache 128k)    | Rp.1.450.000,- |
| 3   | Intel Pentium II 366 MHz (cache 128k)    | Rp.1.575.000,- |
| 4   | Intel Pentium II 400 MHz (cache 512k)    | Rp.2.150.000,- |
| 5   | Intel Pentium II 450 MHz (cache 512k)    | Rp.2.250.000,- |
| 6   | Intel Pentium II 450 MHz                 | Rp.2.450.000,- |
| 7   | Intel Pentium III 500 MHz                | Rp.4.000.000,- |
| 8   | AMD K6-III 3D 450 (Bus 100 MHz) / Triple | Rp.2.250.000,- |
| 9   | Cyrix M2 266 MHz                         | Rp. 300.000,-  |
| 10  | Cyrix M2 300 Mhz                         | Rp. 350.000,-  |

Gambar 2.10. Tabel yang sudah diberi warna

#### 3.1. Template Halaman

FrontPage memiliki beragam template halaman, dari mulai halaman Normal hingga halaman "Wide Body With Headings" yang cukup rumit. Untuk menambahkan halaman dengan cara yang cepat dan mudah dapat dilakukan dengan menggunakan template halaman.

| P | age Template            | es                     |                           |                                    |   | ? 🛛                                                                                      |
|---|-------------------------|------------------------|---------------------------|------------------------------------|---|------------------------------------------------------------------------------------------|
| ſ | General Frame           | s Pages   Style        | Sheets                    |                                    |   |                                                                                          |
|   | Normal Page             | Bibliography           | Confirmation              | Feedback                           | ^ | Den Detions                                                                              |
|   | Form Page<br>Wizard     | Frequently<br>Asked Q  | Form                      | Form<br>S<br>Narrow,<br>Left-align |   | Just add Web task     Open in gurrent frame     Description     Create a blank web page. |
|   | Narrow,<br>Right-align  | One-column<br>Body     | One-column<br>Body with   | One-column<br>Body with            |   | Preview                                                                                  |
|   | One-column<br>Body with | One-column<br>Body wit | One-column<br>Body with T | One-column<br>Body wit             |   |                                                                                          |
|   |                         | Ş                      |                           | S                                  | ~ |                                                                                          |
| - |                         |                        |                           |                                    |   | OK Cancel                                                                                |

Gambar 3.1. Daftar Template

Ada beberapa template yang sudah disediakan dalam FrontPage diantaranya adalah:

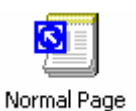

Template ini digunakan untuk membuat sebuah halaman kosong. Jika Anda ingin membuat halaman dari awal, maka pergunakanlah template ini

| AbelTex, Robbid Trac Net-OxMustre, 10, Tax Printer.  |
|------------------------------------------------------|
| Karifan, Kelali Int Dirijahan - Di her bilate        |
| Cardbara Robard Tray Not-Galdwine, Do. Into Felders. |
|                                                      |
| Terland.                                             |
|                                                      |
|                                                      |
|                                                      |
|                                                      |
|                                                      |
|                                                      |
|                                                      |
|                                                      |
|                                                      |
|                                                      |
|                                                      |
|                                                      |

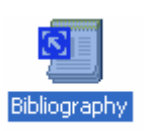

Jika Anda perlu mengkompilasi sebuah bibliografi sumber, Anda bisa menggunakan template ini untuk memulai.

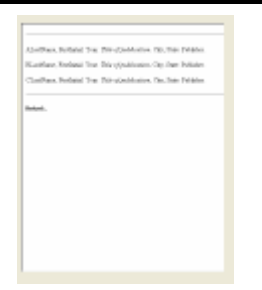

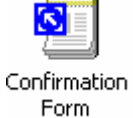

Template ini digunakan untuk menampilkan entri konfirmasi bagi pengunjung yang telah mengirimkan informasi untuk organisasi Anda.

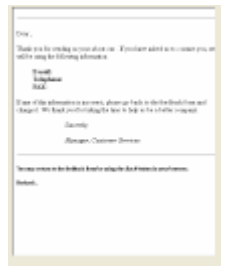

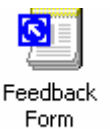

Template ini digunakan untuk membuat halaman bagi pengunjung untuk mengirimkan komentar tertentu mengenai perusahaan, produk, serta situs web Anda.

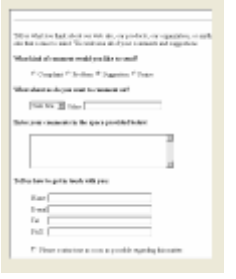

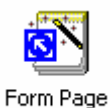

Template ini digunakan apabila anda ingin membuat form masukan serbaguna, yang dapat anda pergunakan dalam halaman website.

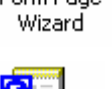

=requently Asked Q... Anda bisa menggunakan template ini untuk membuat halaman FAQ, tempat pengunjung bisa mendapatkan jawaban dari pertanyaan yang sering diajukan.

| Table o                          | PContents<br>647<br>1.co. (Mod4<br>Mod.l7<br>1 |  |  |
|----------------------------------|------------------------------------------------|--|--|
| Harris I<br>(Taris Ian<br>Ian 12 | - P                                            |  |  |
| When or<br>(The is the s         | a i find 1<br>norma krapnik                    |  |  |
| ***                              | - T                                            |  |  |

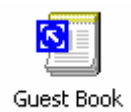

Guestbook, Template ini membuat sebuah halaman template pengunjung bisa meninggalkan komentar. Berhati-hatilah saat menggunakan template ini jika situs web Anda berisikan informasi kontroversial.

| We the transmission of the second second sec | which Displaying a second                   |
|----------------------------------------------------------------------------------------------------|---------------------------------------------|
| Add Your Comments                                                                                                    |                                             |
|                                                                                                    | 3                                           |
|                                                                                                    |                                             |
|                                                                                                    |                                             |
| hardenes dardens                                                                                                    | <i>m</i>                                    |
| Matter identican consult, or other and a second second sec | and in field the page with over<br>its lag. |
|                                                                                                    |                                             |
| Andre Margelerger ber-<br>Angengie II (III 1) (Appelerbeitenberg - 11-1)<br>Margel                                                                                                    | A                                           |
|                                                                                                    |                                             |
|                                                                                                    |                                             |
|                                                                                                    |                                             |

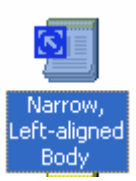

Digunakan untuk membuat tulisan dengan teks ada disebelah kiri dan gambar disebelah kanan, teks akan dibuat rata kanan.

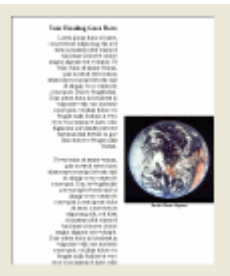

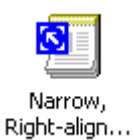

Digunakan untuk membuat tulisan atau website dengan teks ada disebelah kanan dan gambar disebelah kiri, teks akan dibuat rata kiri.

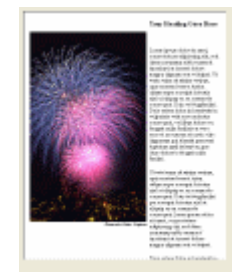

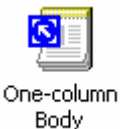

Digunakan untuk membuat halaman website dengan teks ada ditengah layar, teks akan dibuat rata kanan (center)

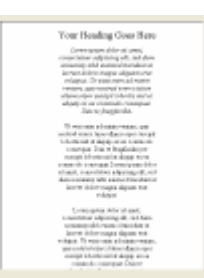

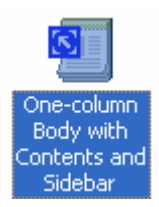

Digunakan untuk membuat halaman website dengan 1 buah kolom halaman yang dibagi tiga bagian, dimana kolom pertama digunakan untuk menuliskan content sedangkan kolom ditengah untuk menampilkan isi dan, sebelah kanan akan ditampilkan gambar (image),

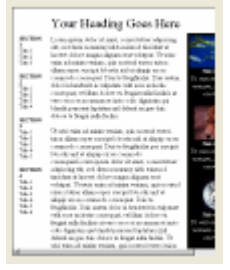

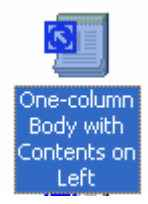

Digunakan untuk membuat halaman website dengan 1 buah kolom pada badan halaman dan pada sebelah kiri layar dipasang contents (daftar isi halaman).

|                                                                               | Your Brading Gore Here                                                                                                    |
|-------------------------------------------------------------------------------|----------------------------------------------------------------------------------------------------|
| 1000                                                                          | and the second second s                                                                                     |
| 80794031<br>514<br>514<br>514<br>514<br>514<br>514<br>514<br>514<br>514<br>51 | ter managenet ider in aner, concerner objecting ein ert<br>fern sonner oblickenet fassine ei serer blev same                                                                                                    |
| 5075051<br>5161<br>5161<br>5161<br>5161                                       | shane we when the weat of the second second                                                                                      |
| 1000<br>1000<br>1000<br>1000<br>1000                                          | Technologi a kara ya pangan ya kata a sa a baga na baga na                                                                                                    |
| 10.1                                                                          | compare Derivergation proceeding to the additional of<br>datage to compare to except 2, but going while of<br>anot, consistent a spring off, and has compared<br>to the second second second second second second<br>relation of second second second second second<br>relation of second second second second second<br>second second second second second second second<br>second second second second second second second<br>second second second second second second second<br>second second second second second second second<br>second second second second second second second<br>second second second second second second second<br>second second second second second second second<br>second second second second second second second<br>second second second second second second second<br>second second second second second second second second<br>second second second second second second second second<br>second second second second second second second second<br>second second second second second second second<br>second second second second second second second second<br>second second second second second second second second<br>second second second second second second second second<br>second second second second second second second second<br>second second second second second second second second<br>second second second second second second second second<br>second second second second second second second second second<br>second second second second second second second second second second<br>second second second second second second second second second second second<br>second second s |
|                                                                               | compared to compare Director Directors and Directors and<br>transform to compare their compares on the compares of the<br>director to be appressive of the compares of the compares<br>into the directors of the directors of the second of<br>the grant directors in the appressive directors and the<br>second of the compares and the second of                                                                                                    |

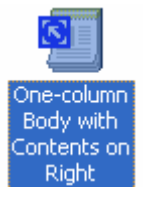

Digunakan untuk membuat halaman website yang terdiri satu kolom halaman dengan daftar isi disimpan disebelah kanan. Pada bagian atas layar dapat dipasang image

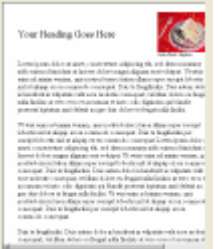

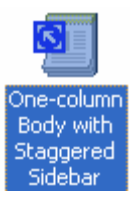

Digunakan untuk membuat 1 kolom halaman dengan 2 buah kolom kecil yang digunakan untuk menampilkan informai lainnya pada bagian kiri layar.

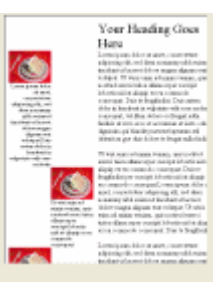

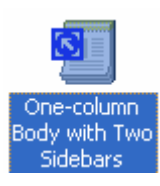

Digunakan untuk membuat halaman dengan 1 kolom dan 2 buah sidebar

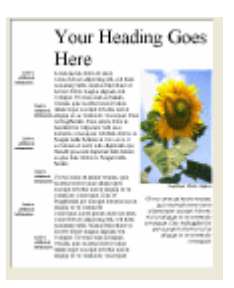

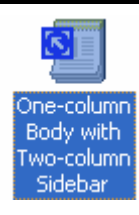

Digunakan untuk membuat halaman dengan 1 kolom dan 2 buah

kolom sidebar

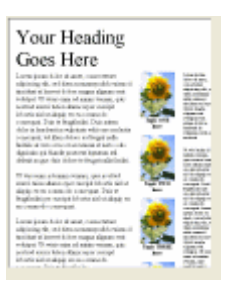

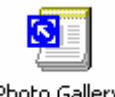

Digunakan untuk membuat halaman yang menyimpan photo-photo. Anda dapat menggunakan template ini untuk membuat semacam album photo.

Photo Gallery

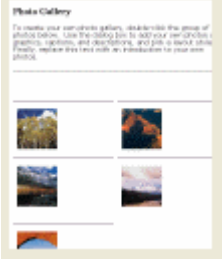

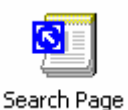

Digunakan untuk membuat halaman pencarian, template ini dapat digunakan apabila anda menggunakan server IIS atau PWS.

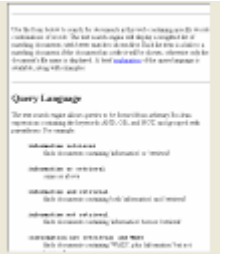

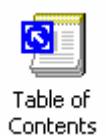

Digunakan untuk membuat halaman table daftar isi, miaslnya kita ingin membuat daftar isi suatu halaman website, daftar isi buku, dan lain.

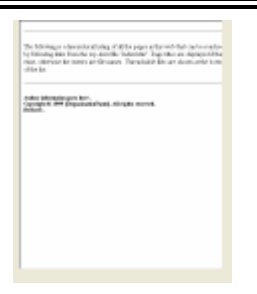

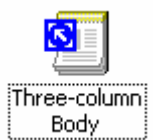

<section-header><section-header><text>

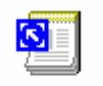

Two-column Body Digunakan untuk membuat halaman dengan 2 bagian kolom

Digunakan untuk membuat halaman dengan 3 bagian kolom

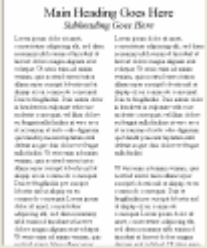

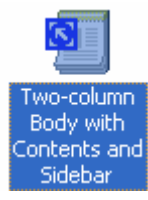

Digunakan untuk membuat halaman dengan 2 bagian kolom, dikiri layar dapat ditambahkan daftar isi, dan disebelah kanan dapat ditambahkan cerita singkat dari topic yg akan dibahas.

| 10000                                                        | In contract the set of the set                                                                                                    | The state of states                                                                                                    |                                                              |
|--------------------------------------------------------------|----------------------------------------------------------------------------------------------------|----------------------------------------------------------------------------------------------------|--------------------------------------------------------------|
| 8780<br>2011<br>8780<br>2011<br>8780<br>1011<br>1011<br>1011 | Longerster der die seine<br>verlieben einer sollte<br>verlieben einer sollte<br>verl | 2 чета стал и нари<br>четах уда солока пете<br>блаз образован стала<br>открытора солока пете<br>открыта солока солока<br>чета солока солока со<br>чета солока со солока<br>чета солока со солока<br>чета солока со солока<br>чета солока со солока<br>чета солока со солока<br>чета со солока со солока<br>чета со солока со солока<br>чета со солока со солока<br>чета со солока со солока<br>чета со солока со солока<br>чета со солока со солока<br>чета со солока со солока<br>чета со солока со солока<br>чета со солока со солока<br>чета со солока со солока<br>чета со со солока со солока<br>чета со со солока со солока<br>чета со со со со со со со со со со<br>со со со со со со со со со со со со со<br>со со со со со со со со со со со со со<br>со со со со со со со со со со со со со с |                                                              |
|                                                              |                                                                                                    | These parts of the off and<br>these interconfiguring all,<br>in the constant of the<br>mean function of the out<br>the configurity of the out<br>the output                                                                                                    | 2011<br>2011<br>2011<br>2011<br>2011<br>2011<br>2011<br>2011 |

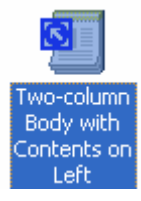

Digunakan untuk membuat halaman dengan 2 bagian kolom, dikiri layar dapat ditambahkan daftar isi,

|                                                                                                    | True Realize Class                                                                                                    | Ferr                                                                                                    |
|----------------------------------------------------------------------------------------------------|----------------------------------------------------------------------------------------------------|----------------------------------------------------------------------------------------------------|
| SCREET<br>SCREET<br>SCREET | The Handrey Clear<br>The Handrey Clear<br>Handrey Clear<br>Handrey Clear | Bere<br>Lawy control of the sector of the sector of the secto |
|                                                                                                    | unit a retrait converting the                                                                                                    | control conventions                                                                                                    |
|                                                                                                    |                                                                                                    |                                                                                                    |

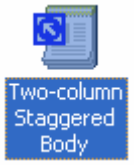

Digunakan untuk membuat halaman dengan 2 kolom, dan bagian kiri kanan kolom ditampilkan bergantian rata kiri, kanan.

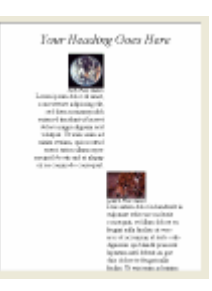

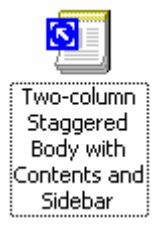

Digunakan untuk membuat halaman dengan 2 bagian kolom yang saling bergantian, dikiri layar dapat ditambahkan daftar isi, dan disebelah kanan dapat ditambahkan cerita singkat dari topic yg akan dibahas.

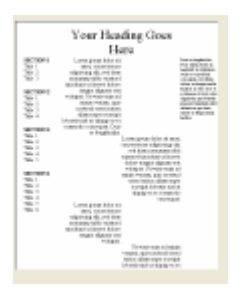

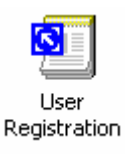

Digunakan untuk membuat form pendaftaran, apabila anda menghendaki agar pengunjung yang masuk ke website anda harus menggunakan user name dan password

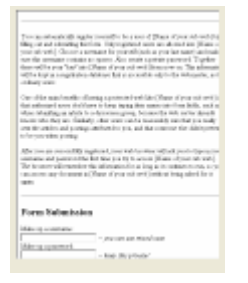

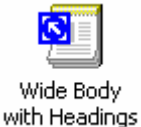

Digunakan untuk membuat halaman yang pada bagian atas ditempatkan judul, pada tiap tiap paragrapnya.

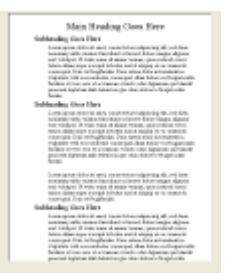

#### 3.2. Membuat halaman dengan Template Bibliography

Template ini digunakan apabila anda ingin membuat Bibliography atau informasi mengenai piblikasi ilmiah yang pernah anda buat, misalnya, buku, tulisan, paper, jurnal dan lain.lain.:

1. Pilih template Bbliography

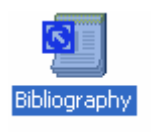

2. Selanjutnya akan ditampilkan jendela seperti berikut:

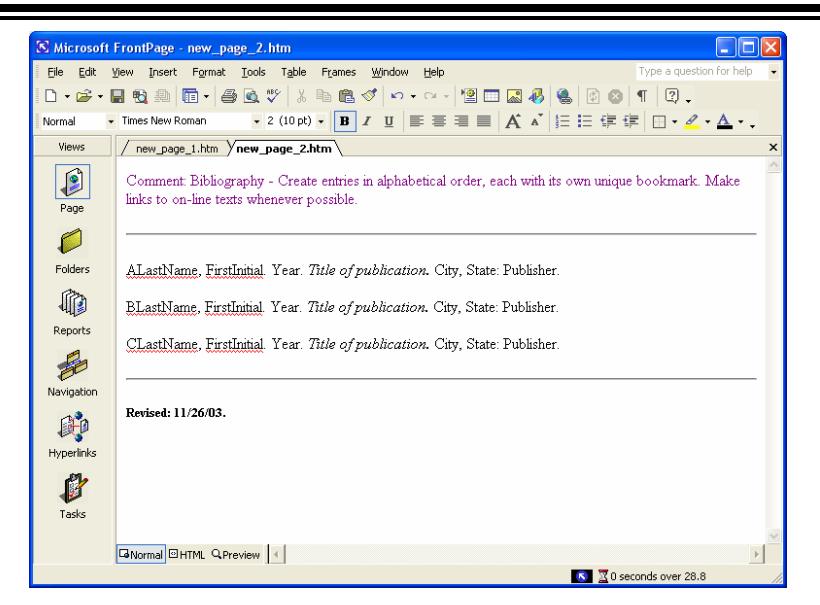

Gambar 3.2. Template Bibliography

Ganti Teks yang ada dihalaman tersebut, dengan teks berikut:

#### DAFTAR BIBLIOGRAPHY

Iskandar, Ahmad. 2003. Pengenalan Komputer, Windows, Microsoft Word dan Microsoft Excell. Bandung, Indonesia: UNIKOM.

Iskandar, Ahmad. 2003. Microsoft Access XP. Bandung, Indonesia: UNIKOM.

Yustiana, Herry, 2002. Menggambar Dengan Menggunakan Coreldraw. Bandung, Indonesia: UNIKOM

Suryana, Taryana. 2003. *Pemrograman PHP dan MYSQL*, Bandung, Indonesia: UNIKOM

Suryana, Taryana. 2004. *Pemrograman Borland C++ Builder*, Bandung, Indonesia: UNIKOM

Suryana, Taryana. 2004. Pemrograman Borland Delphi, Bandung, Indonesia: UNIKOM

Suryana, Taryana. 2004. Informasi On Demand Berbasis SMS, Bandung, Indonesia: UNIKOM

Sehingga hasil akhirnya akan tampak seperti gambar berikut:

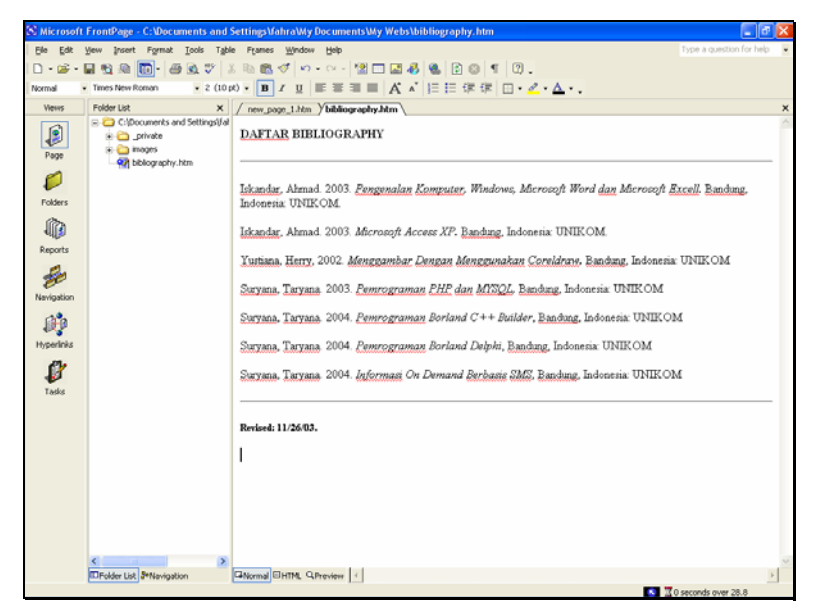

Gambar 3.3. Template Bibliography yang sudah diganti

#### 3.3. Membuat Feedback Form

Apabila anda ingin membuat halaman, dengan output berupa form masukan dari user atau pengunjung web, maka anda dapat menggunakan template feedback form.

Berikut adalah contoh halaman Feedback Form

| S Microsoft                                                                                                    | t FrontPage - C:@ocuments and Settings\/ahra\Wy Documents\Wy Webs\new_page_2.htm                                                                           |             |
|----------------------------------------------------------------------------------------------------|----------------------------------------------------------------------------------------------------|-------------|
| Ele Edt                                                                                                    | Yow poert Figmut Iools Tighle Figures Window Help Type a question                                                                                          | on for help |
| 🗅 + 🚅 +                                                                                                    | ■ \$\\$ \$\\$ \$\\$ \$\\$ \$\\$ \$\\$ \$\\$ \$\\$ \$\\$ \$\                                                                                                |             |
| Definition                                                                                                    | ・Times New Roman ・3 (12pt) ・ B / U 新音言目 A A 日日 律律 □・2・Δ・                                                                                                   |             |
| Views                                                                                                    | / new_page_1.htm / new_page_2.htm                                                                                                    | ×           |
|                                                                                                    |                                                                                                    |             |
| Page                                                                                                    |                                                                                                    |             |
| -                                                                                                    | Tell us what you think about our web site, our products, our organization, or anything else that comes to mind. We welcome all of your comm<br>suprestions | ents and    |
|                                                                                                    |                                                                                                    |             |
| Folders                                                                                                    | What kind of comment would you like to send?                                                                                                    |             |
| l in it is a start of the start of the start | C Complaint C Problem @ Supportion C Praise                                                                                                    |             |
| Reports                                                                                                    | - control - stores - callenger - store                                                                                                    |             |
| e.                                                                                                    | What about us do you want to comment on?                                                                                                    |             |
| ee                                                                                                    | Web Site 🔻 Other                                                                                                    |             |
| Navigation                                                                                                    |                                                                                                    |             |
| ₩P                                                                                                    | Enter your comments in the space provided below:                                                                                                    |             |
| Hyperlinks                                                                                                    |                                                                                                    |             |
| Tasks                                                                                                    | v                                                                                                    |             |
|                                                                                                    | Tell us how to get in touch with you:                                                                                                    |             |
|                                                                                                    | Name                                                                                                    |             |
|                                                                                                    | E-mal                                                                                                    |             |
|                                                                                                    | Tel                                                                                                    |             |
|                                                                                                    | FAX                                                                                                    |             |
|                                                                                                    |                                                                                                    |             |
|                                                                                                    | Please contact me as soon as possible regarding this matter.                                                                                               |             |
|                                                                                                    | GNormal EHTML OPerview                                                                                                    | •           |
| Done                                                                                                    | I 2 seconds over 3                                                                                                    | 28.8        |

Gambar 3.4. Feedback Form

Misalnya kita akan membuat sebuah halaman feedback seperti berikut:

| DT Hicrosoft Internet Evalurar                                                                                                    |         |
|----------------------------------------------------------------------------------------------------|---------|
| File Edit View Favorites Tools Help                                                                                               |         |
| 🜀 Back - 🔊 - 🖹 🗟 🏠 🔎 Search 👷 Favorites 🜒 Media 🍪 🎯 - 🌺 🔯 - 🕞                                                                     |         |
| Address 🚳 C:\Documents and Settings\fahra\My Documents\My Webs\feedback.htm 🔹 🍳 G                                                 | Links » |
|                                                                                                    | ^       |
| DT NIINIA VAMDIITER                                                                                                    |         |
| F I. DUNIA KUMIFUTEN                                                                                                    |         |
|                                                                                                    |         |
|                                                                                                    |         |
| Kami akan senang kali, apabila anda dapat memberi masukan untuk kami, baik itu mengenai Web Site, Produk, Organisasi ataupun yang |         |
| lainnya. Kami akan menerima semua saran dan komentar dari Anda untuk peningkatan kualiatas dan pelayanan kami.                    |         |
|                                                                                                    |         |
|                                                                                                    |         |
|                                                                                                    |         |
| Apa yang ingin anda komentari                                                                                                    |         |
|                                                                                                    |         |
| Web Site V Other:                                                                                                    |         |
| Komentar Anda:                                                                                                    |         |
|                                                                                                    |         |
|                                                                                                    |         |
|                                                                                                    |         |
| ~                                                                                                    |         |
|                                                                                                    |         |
| Masukan Informasi Mengenai Anda:                                                                                                  |         |
| Name                                                                                                    |         |
|                                                                                                    |         |
|                                                                                                    |         |
|                                                                                                    |         |
|                                                                                                    | ×       |

Gambar 3.5. Output yang hasilkan

# 3.4. Membuat Tampilan dengan Template Narrow Left Aligned Body

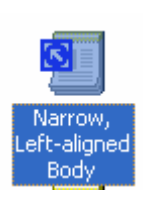

Apabila anda ingin membuat halaman, dengan output berada disebelah kiri kolom dan gambar ada disebelah kanan, maka anda dapat menggunakan template ini. Berikut adalah output template Narrow Left

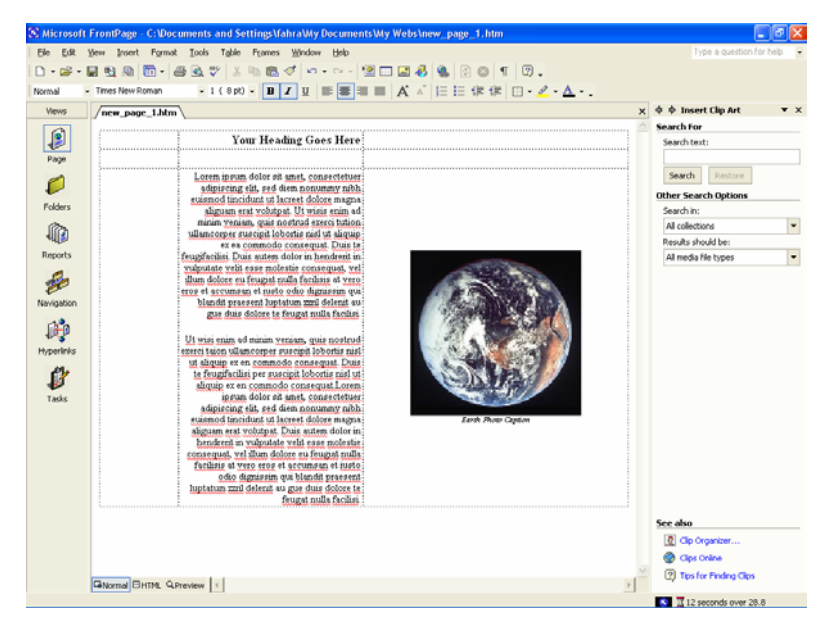

Gambar 3.6. Template Narrow

1. Masukan Teks berikut pada kolom sebelah kiri.

#### Pengaruh Komputer Pada Anak

Peran serta orang tua dalam pendidikan komputer anak ternyata sangat menunjang perkembangan anak di masa mendatang, demikian terungkap dalam seminar "Peran Orang Tua dalam Pemanfaatan Komputer Untuk Pendidikan Anak" beberapa waktu di Jakarta. Seminar yang dihadiri lebih dari 5000 peserta tersebut terselenggara atas kerjasama majalah InfoKomputer, Fakultas Psikologi dan Fasilkom Universitas Indonesia.

Dalam seminar, Sri Hastuti Suradijono M.A. (Sarjana Psikologi UI) menguraikan dampak positif dan negatif komputer terhadap perkembangan anak. Dampak positifnya, anak menjadi lebih interaktif dalam segala aktivitasnya. Akan tetapi pengembangan fisik dan sosial anak menjadi terbatas. Sebab si anak hanya diam atau duduk menghadap ke monitor. Waktu anak untuk bersosialisasi pun berkurang.

Karena itu Sri Hartati menganjurkan para orang tua untuk mewaspadai kegiatan anak tersebut. Fungsi orang tua maupun guru harus tetap dominan karena komputer tidak mungkin dapat menggantikan peranan mereka, kendati komputer telah menjadi ajang hiburan dan belajar. Apalagi saat ini sudah banyak software komputer yang berkategori pendidikan dan hiburan *(edutainment)*.

Menurut Syaiful software edutainment dapat dikelompokkan menjadi empat. Pertama, yang secara khusus dirancang untuk tujuan pengajaran, Kedua, yang tidak secara khusus dirancang untuk tujuan pengajaran tetapi mengandung aspek-aspek pengajaran (games). Ketiga, software yang dibuat sebagai referensi (infotainment) dan kategori keempat adalah hiburan (interactiv movie).

InfoKomputer Edisi Juni

2. Kemudian ganti gambar, dengan gambar yang anda inginkan.

Jika Sudah selesai, maka akan ditampilkan hasil seperti gambar dibawah ini:

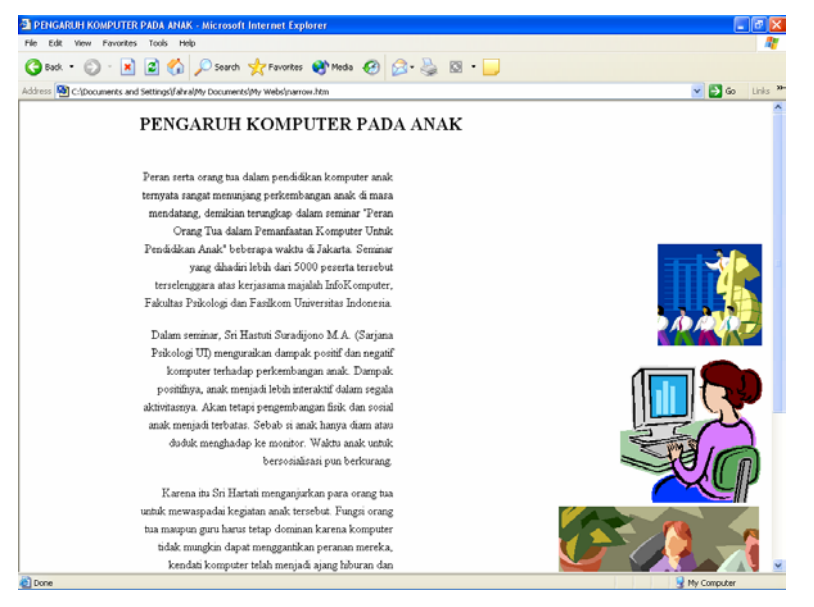

Gambar 3.7. Output yang dihasilkan

## 3.5. Membuat Gelery Photo

Untuk membuat koleksi photo atau gambar-gambar lainnya, dapat anda lakukan dengan mudah, yaitu dengan mengunakan template Photo Gelery.

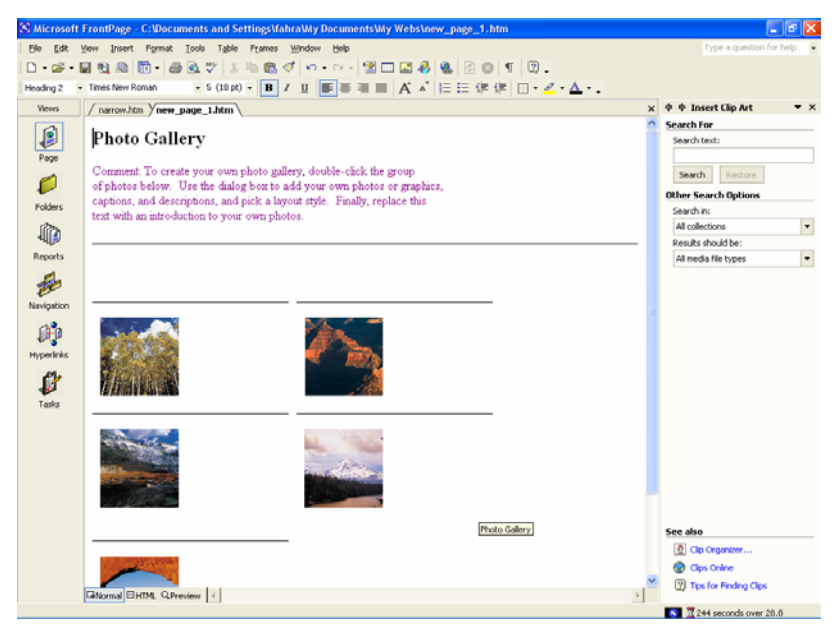

Gambar 3.8. Photo Gelery

#### 4.1. Membuat Tulisan Berjalan (Marque)

Untuk mempercantik situs web yang Anda buat, kadang kala anda juga perlu menampilkan tulisan yang bergerak dalam situs Anda, agar kelihatan tambah oke.

Untuk itu buatlah terlebih dahulu sebuah halaman web dengan isi teks sebagai berikut:

berikut:

## Sejarah Komputer

Disiplin Ilmu Komputer sudah muncul sejak era tahun 1940, seiring dengan berpadunya teori algoritma dan logika matematika, serta ditemukannya komputer elektronik dengan kemampuan penyimpanan program. Adalah Alan Turing dan Kurt Godel, yang pada tahun 1930-an berhasil memadukan algoritma, logika, dan penghitungan matematika serta merealisasikannya dalam sebuah alat atau rule system. Prinsip algoritma yang digunakan adalah dari Ada Lovelace, yang dikembangkan 60 tahun sebelumnya.

Penemu algoritma sendiri yang tercatat dalam sejarah awal adalah dari seorang yang bernama Abu Abdullah Muhammad Ibn Musa al Khwarizmi. Al Khwarizmi adalah seorang ahli matematika dari Uzbekistan yang hidup di masa tahun 770-840 masehi. Di literatur barat ia lebih terkenal dengan sebutan Algorizm. Kata algoritma sendiri berasal dari sebutannya ini. Sedangkan komputer analog diciptakan oleh Vannevar Bush pada tahun 1920, dan disusul dengan komputer elektronik yang dikembangkan oleh Howard Aiken dan Konrad Zuse tahun 1930.

Kemudian John Von Neumann mendemonstrasikan salah satu karya fenomenalnya pada tahun 1945, yaitu sebuah arsitektur komputer yang disebut "von Neumann machine", dimana program disimpan di memori. Arsitektur komputer inilah yang kemudian digunakan oleh komputer modern sampai sekarang.

Tahun 1960 adalah babak baru dimulainya formalisasi Ilmu Komputer. Jurusan Ilmu Komputer pada universitas-universitas mulai marak dibangun. Disiplin ilmu baru ini kemudian terkenal dengan sebutan Ilmu Komputer (Computer Science), Teknik Komputer (Computer Engineering), Komputing (Computing), atau Informatika (Informatics).

Hasil sementara setelah teks Anda masuk dalam editor Frontpage

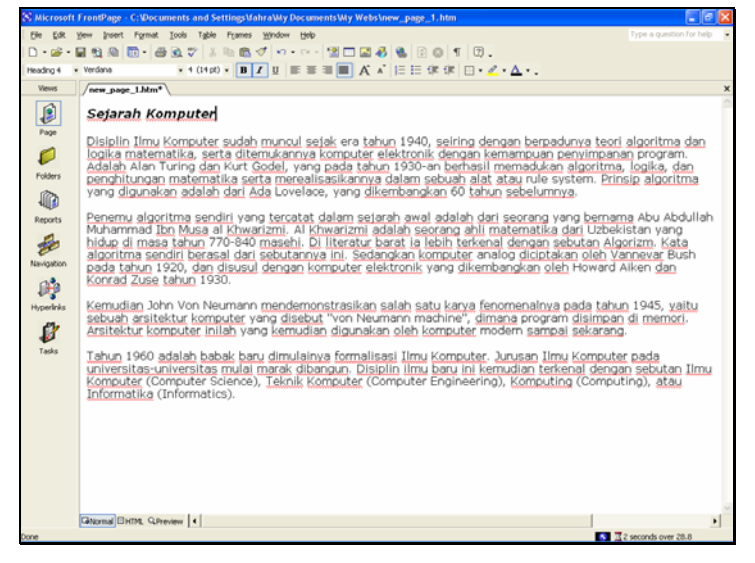

Gambar 4.2. Frontpage Editor

Untuk memasukan tulisan bergerak (marque), ikuti langkah berikut:

- 1. Tempatkan kursor dilayar paling atas tulisan Anda
- 2. Pilih menu Insert,

Kemudian akan ditampilkan pilihan seperti gambar dibawah ini:

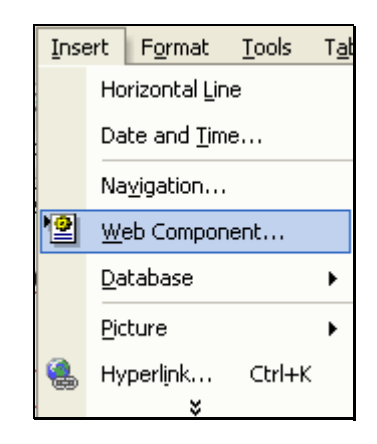

Gambar 4.3. Insert Components

- 3. Pilih Web Components
- 4. Selanjutnya akan ditampilkan jendela baru seperti berikut:

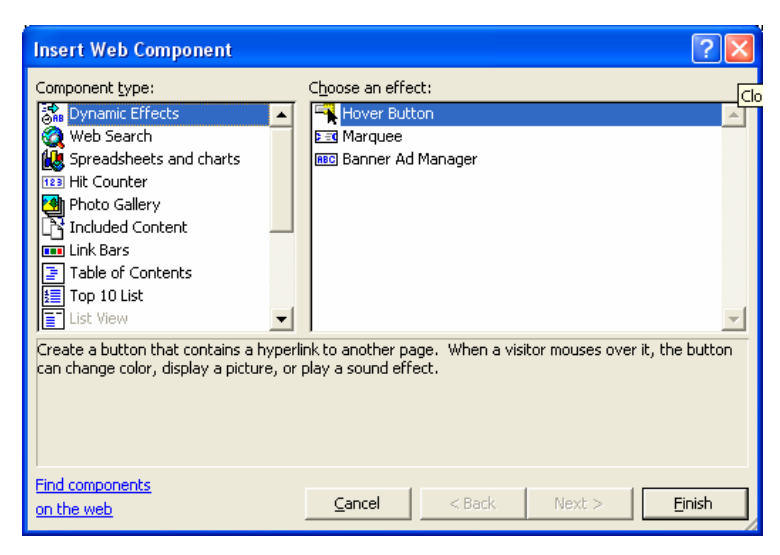

Gambar 4.4. Insert Web Componen
- 5. Pada jendela chose an effect pilih Marquee
- 6. Click finish, selanjutnya ditampilkan jendela berikut:

| Marquee Pro                            | perties                    |                                               |                                                        | ? 🗙                            |
|----------------------------------------|----------------------------|-----------------------------------------------|--------------------------------------------------------|--------------------------------|
| <u>T</u> ext: <mark>Sejar</mark>       | ah Komputer                |                                               |                                                        |                                |
| Direction<br>© Left<br>© <u>R</u> ight | Speed<br>Delay:<br>Amount: | 90 •<br>•<br>•                                | Behavior<br>© Scroll<br>© Slįde<br>© <u>A</u> lternate |                                |
| Size                                   | 100                        | € In pi <u>x</u> els<br>€ In gercent          | Repea<br>Co                                            | t<br>ontinuou <u>s</u> ly      |
| Height:                                | 0                          | C In pix <u>e</u> ls<br>C In perce <u>n</u> t | Backgro                                                | und <u>c</u> olor:<br>utomatic |
| Style                                  |                            |                                               | ОК                                                     | Cancel                         |

Gambar 4.5. Marquee Properties

- 7. Pada Text, masukan Tulisan yang akan di buat berjalan
- 7. Pada bagian tengah teks terdapat beberapa operasi yang dapat dilakukan, lihat layar berikut:

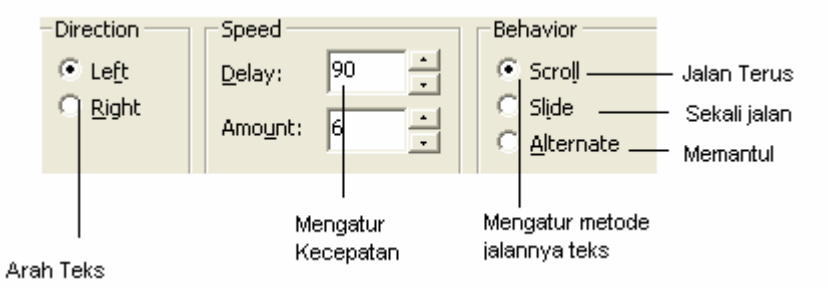

8. Tambahkan gambar pada halaman yang telah anda buat tersebut.

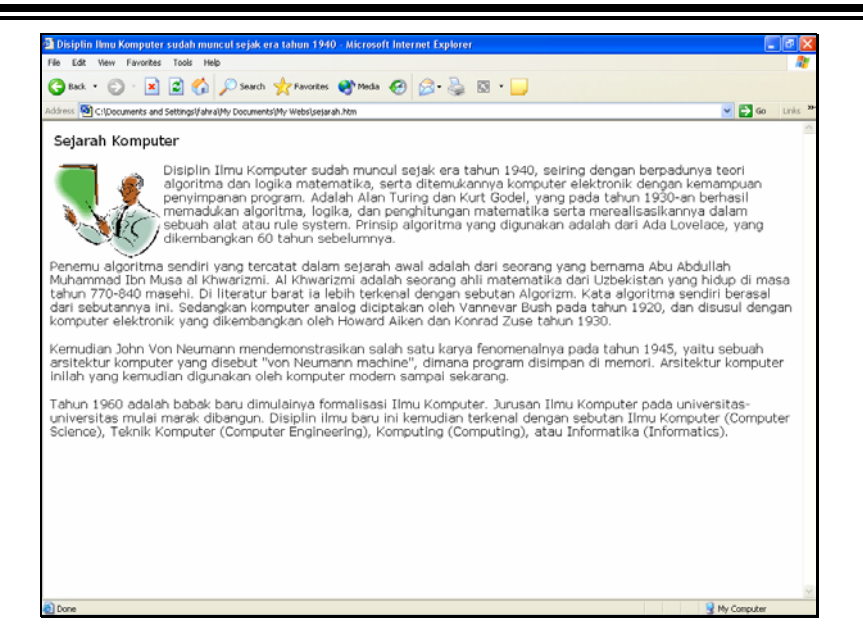

Gambar 4.6. Teks yang telah diberi marque dan image

#### 4.2. Menambahkan Theme

Untuk memberi latar belakang halaman, dalam FrontPage telah disediakan bermacam theme yang dapat Anda gunakan untuk lebih mempercantik halaman yang Anda buat.

Untuk memberi theme, ikuti langkah berikut:

1. Dari Jendela Frontpage Editor, Pilih menu Format

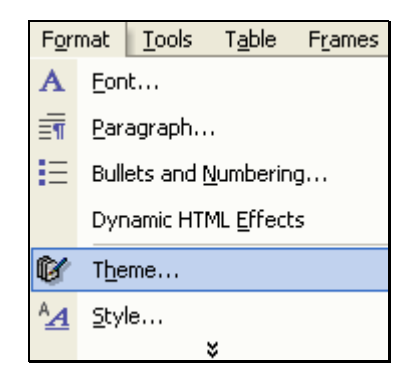

2. Pilih Theme, kemudian akan ditampilkan dialog Theme seperti berikut:

| 🗳 Themes                    |                                            |              |            |
|-----------------------------|--------------------------------------------|--------------|------------|
| Apply Theme to:             | Sample of Theme:                           |              |            |
| C All pages                 |                                            | in the first | ~          |
| Selected page(s)            |                                            |              |            |
| (Install Additional Themes) |                                            |              |            |
| (No Theme)<br>Axis          | Banner                                     |              |            |
| Blank                       | Danner                                     |              |            |
| Blends<br>Capsules          |                                            |              |            |
| Cascade<br>Checkers         |                                            |              | 1.00       |
| Edge                        | a second and a second second second second |              | 17 A. S.   |
| Geared Up Factory           | Button Button Button                       |              | Star Star  |
| Nature                      |                                            |              | Varia      |
| Network<br>Network Blitz    | Heading 1 Style                            |              | 9 ja 🖵 🛛   |
| Pixel<br>Poetic             | ricading i Style                           |              |            |
| Profile                     | Bullet 1                                   |              | 1947 S.    |
| 🔲 Vivid colors              | Bullet 2                                   |              | 1. (g + 2) |
| Active graphics             | Bullet 3                                   |              | nang s     |
| Eackground picture          |                                            |              |            |
| Apply using C55             | Heading 2 Style                            | 2.5718       | ×          |
| No.                         |                                            |              | Const      |
| Leiete                      | Moary *                                    | OK           | Cancel     |

Gambar 4.7. Jendela Theme

- 3. Pilihlah Theme yang sesuai dengan situs yang ingin anda buat
- 4. Kemudian klik OK

Anda dapat mencobanya dan mengganti lagi thema agar sesuai dengan web yang anda buat.

Untuk melihat hasilnya, klik taskbar Preview

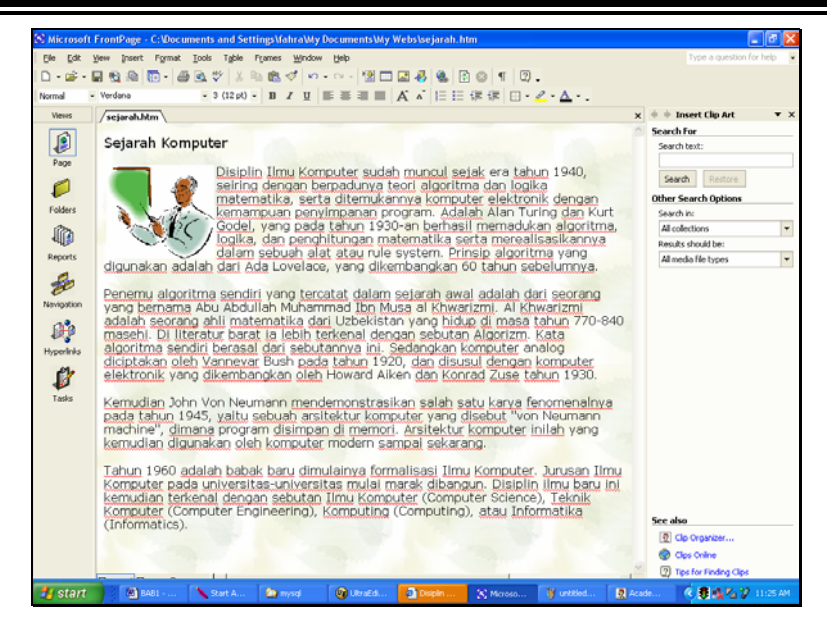

Gambar 4.8. Theme Nature

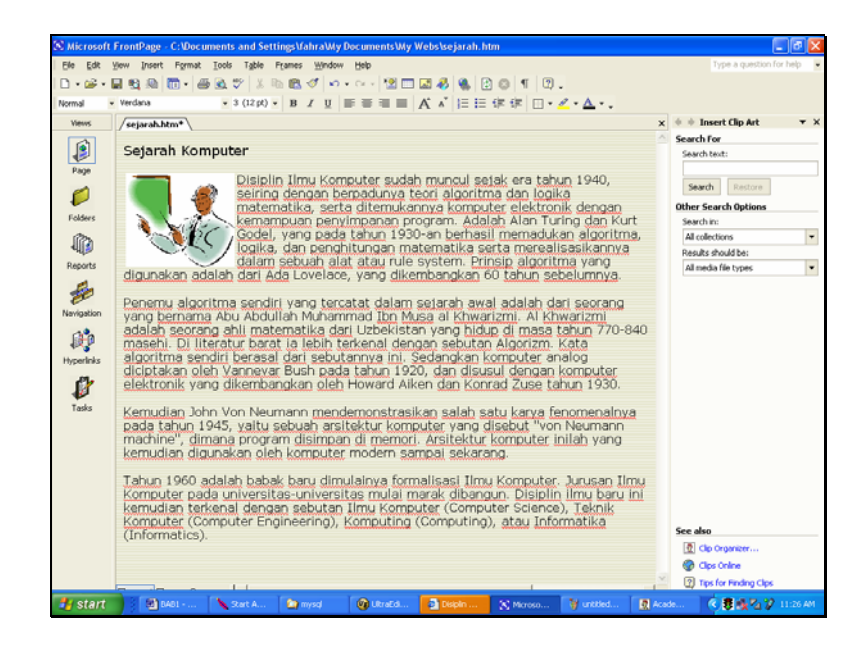

Gambar 4.9. Theme Bars

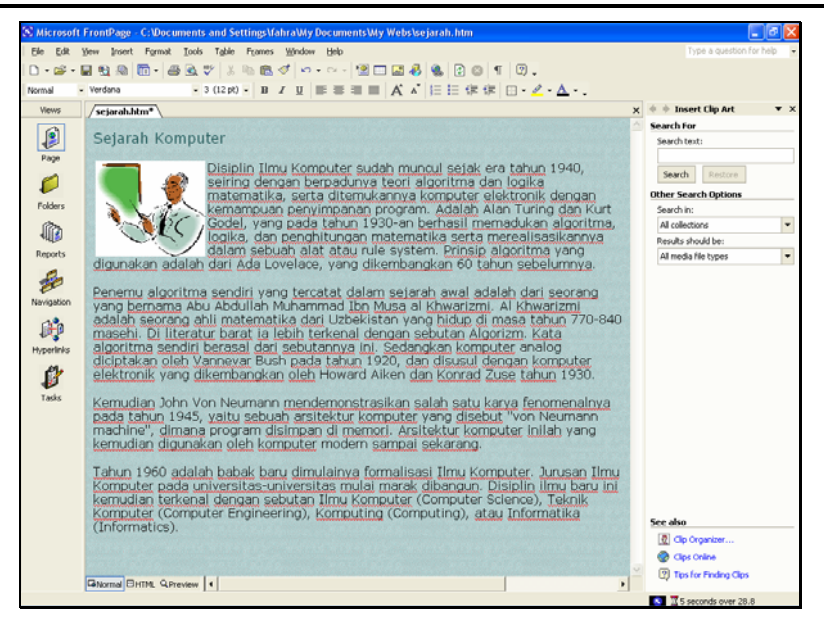

Gambar 4.10. Theme Network Blitz

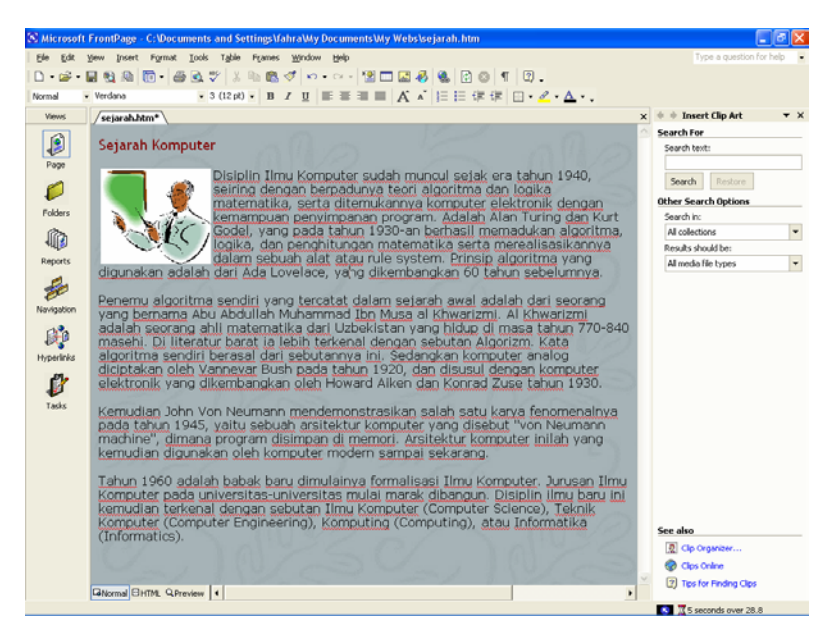

Gambar 4.11. Theme Topo

#### 5.1. Hyperlink

Hyperlink adalah suatu cara bagaimana menghubungkan antara satu tulisan dengan tulisan lain, atau antara satu objek dengan objek yang lain. Link merupakan bagian penting dalam halaman website, tanpa adanya link, maka kita hanya akan menemukan satu halaman penuh, yang akan sangat susah sekali untuk ditampilkan di browser Internet.

Dengan Link, bagian-bagian halaman dapat dipecah-pecah menjadi bagian kecil halaman website, sehingga akan mempermudah bagi pengunjung apabila akan membrowse kehalaman tersebut.

Misalnya kita akan membuat halaman seperti berikut:

1. Anda dapat memulainya dengan menggunakan template table of contents

| S Microsoft | FrontPage - C:\Documents and Settings\fahra\Wy Documents\Wy Webs\new_page_1.htm                                                           |                          |
|-------------|----------------------------------------------------------------------------------------------------|--------------------------|
| Ele Edit    | Yew Insert Format Iools Tyble Frames Window Help                                                                                          | Type a question for help |
| D • 📽 • 1   | ■ \$1, \$2, \$2, \$3, \$2, \$2, \$2, \$2, \$2, \$2, \$2, \$3, \$2, \$3, \$3, \$3, \$3, \$3, \$3, \$3, \$3, \$3, \$3                       |                          |
| Normal •    | Times New Roman • 2 (10 pt) • ■ / U ■ ■ ■ A A ⊟ ⊟ @ @ □ • ∠ • △ • .                                                                       |                          |
| Views       | /new_page_1.htm*                                                                                                    | ×                        |
|             |                                                                                                    | ~                        |
| <b>e</b>    |                                                                                                    |                          |
| rage        | The following is a hierarchical listing of all the pages in this web that can be reached by following links from the top-level file "inde | sx.htm*. Page titles     |
| $\sim$      | are daplayed if they exist, otherwise the entries are his names. Onreachaose hiss are shown at the bottom of the list.                    |                          |
| Folders     | Table of Contents Heading Page                                                                                                    |                          |
| 1 A         | This of a Dama                                                                                                    |                          |
| Recets      | Title of a Page                                                                                                    |                          |
| 4           | Title of a Page                                                                                                    |                          |
| æ           |                                                                                                    |                          |
| Navigation  |                                                                                                    |                          |
| (Ph)        | Author information goes here.<br>Converient (2 2001 fore an institution Name). All vielois reserved.                                      |                          |
| Hyperlinks  | Revised: 11/27/03.                                                                                                    |                          |
|             |                                                                                                    |                          |
| 1           |                                                                                                    |                          |
| Tasks       |                                                                                                    |                          |
|             |                                                                                                    |                          |
|             |                                                                                                    |                          |
|             |                                                                                                    |                          |
|             |                                                                                                    |                          |
|             |                                                                                                    |                          |
|             |                                                                                                    |                          |
|             |                                                                                                    |                          |
|             |                                                                                                    |                          |
|             | Chirmal Firms Opening (                                                                                                    |                          |
|             |                                                                                                    | 0 seconds over 28.8      |

Gambar 5.1. Template Table of Contents

2. Edit halaman tersebut diatas, sehingga menjadi seperti dibawah ini.

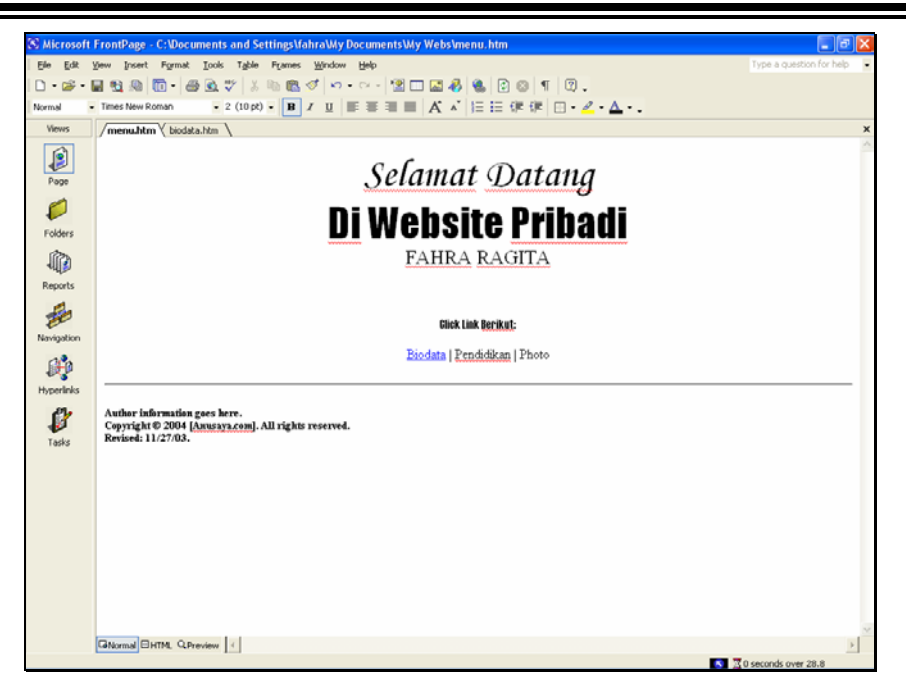

Gambar 5.2. Halaman Depan Website Pribadi

#### 5.2. Membuat Link

Untuk membuat link dapat dilakukan dengan cara seperti berikut:

#### **Click Link Berikut:**

Biodata | Alamat | Photo

- 1. Block Biodata
- 2. Pilih Menu Insert, Hyperlink

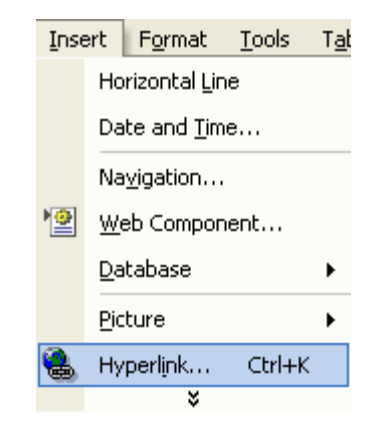

akan ditampilkan jendela seperti berikut:

| Insert Hyperl                      | ink                      |                                                | ? 🛛                |
|------------------------------------|--------------------------|------------------------------------------------|--------------------|
| Link to:                           | <u>T</u> ext to displa   | Biodata                                        | ScreenTip          |
| Existing File or                   | Look in:                 | 🖻 My Webs 💽 💽 🧟 🖻                              |                    |
| Web Page                           | Current                  | 🙋 menu.htm (open)                              | B <u>o</u> okmark  |
|                                    | Folder                   | images                                         | Target Frame       |
| Pl <u>a</u> ce in This<br>Document | <u>B</u> rowsed<br>Pages | isejarah_files<br>bibliography<br>feedback     | Parameter <u>s</u> |
| Create <u>N</u> ew<br>Document     | Re <u>c</u> ent<br>Files | i j0195384<br>j0233018<br>j0283209<br>j0299125 | St <u>y</u> le     |
|                                    | Addr <u>e</u> ss:        |                                                |                    |
| E- <u>m</u> ail Address            |                          | OK                                             | Cancel             |

Gambar 5.3. Insert Hyperlink

3. Click Create New Document, akan ditampilkan jendela seperti berikut

| Insert Hyperl                      | ink                                                                                   | ? 🗙            |
|------------------------------------|---------------------------------------------------------------------------------------|----------------|
| Link to:                           | Iext to display: Biodata                                                              | ScreenTip      |
| Existing File or<br>Web Page       | Name of new <u>d</u> ocument:<br> biodata                                             |                |
| Pl <u>a</u> ce in This<br>Document | Full path:<br>file://C:\Documents and Settings\fahra\My Documents\My<br>Webs\         | Target Frame   |
| Create <u>N</u> ew<br>Document     | When to edit:<br>C Edit the new document later<br>C Edit the new document no <u>w</u> | St <u>y</u> le |
| E- <u>m</u> ail Address            | OK                                                                                    | Cancel         |

Gambar 5.4. Membuat file baru

- 3. Masukan nama file yang akan di link, misalnya biodata
- 4. kemudian Click tombol OK, selanjutnya akan ditampilkan jendela seperti berikut:

| Microsoft i rombage - C | non-union serving dama way been    | anennywywreioriologian ann              | E P                     |
|-------------------------|------------------------------------|-----------------------------------------|-------------------------|
| se Edit yew insert P    | ymat loois table Frames Window Her |                                         | Type a question for nep |
|                         |                                    |                                         |                         |
| Viewer / more black     |                                    |                                         |                         |
|                         | bouacanon                          |                                         |                         |
|                         |                                    | BIODATA PRIBADI                         |                         |
| Page                    |                                    |                                         |                         |
|                         |                                    |                                         |                         |
| Folders                 | NAMA                               | FAHRA RAGITA                            |                         |
| 10                      | ALAMAT                             | JL.GEGERKALONG HILIR 74                 |                         |
| Reports                 | KOTA                               | BANDUNG                                 |                         |
| 80                      | TELP                               | 2003234                                 |                         |
| avigation               | EMAIL                              | faluaragita@plasa.com                   |                         |
| <b>R</b>                | WEBSITE                            | E http://www.geocities.com/~fahraragita |                         |
| perinks                 |                                    |                                         |                         |
| 1                       |                                    |                                         |                         |
| Tasks                   |                                    | Back to Home                            |                         |
|                         |                                    |                                         |                         |
|                         |                                    |                                         |                         |
|                         |                                    |                                         |                         |
|                         |                                    |                                         |                         |
|                         |                                    |                                         |                         |
|                         |                                    |                                         |                         |
|                         |                                    |                                         |                         |
|                         |                                    |                                         |                         |

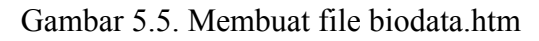

5. Masukan Biodata Anda di File Baru tersebut.

#### 5.3. Membuat Back To Home

Untuk membuat link agar kembali kehalaman pertama yang memanggil, dapat dilakukan dengan cara membuat link dari halaman saat ini kehalaman pertama atau halaman induknya, caranya seperti berikut:

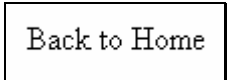

- 1. Block teks back to home
- 2. Kemudian pilih Insert, Hyperlink
- 3. Click Tombol Existing File or Web Page

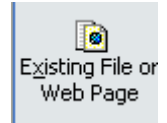

4. Selanjutnya akan ditampilkan jendela seperti berikut:

| Insert Hyperli                     | ink                      |                               | ? 🛛                |
|------------------------------------|--------------------------|-------------------------------|--------------------|
| Link to:                           | <u>T</u> ext to displa   | y: Back to Home               | ScreenTip          |
| Existing File or                   | Look in:                 | 🖻 My Webs 💽 💽                 |                    |
| Web Page                           | Current                  | feedback     10195384         | Bookmark           |
| <b>\$</b>                          | Folder                   | j0233018                      | Target Frame       |
| Pl <u>a</u> ce in This<br>Document | <u>B</u> rowsed<br>Pages | 0283209<br>0299125<br>0301252 | Parameter <u>s</u> |
| Create <u>N</u> ew<br>Document     | Re <u>c</u> ent<br>Files | narrow<br>sejarah             | Style              |
|                                    | Addr <u>e</u> ss:        | <b>_</b>                      |                    |
| E- <u>m</u> ail Address            |                          | OK                            | Cancel             |

Gambar 5.6. Membuat tombol back

- 5. Pada jendela Current Folder, pilih nama file yang pertama dibuat, misalnya tadi diberi nama menu.htm.
- 6. Kemudian click Ok
- Selanjutnya Save, kemudian buka file pertama dan save juga, baru silahkan dicoba click Preview

Buat file Pendidikan, caranya sama seperti membuat file biodata.

| S Microsoft I | 🛠 Microsoft FrontPage - C:\Documents and Settings\fahra\Wy Documents\Wy Webs\pendidlkan.htm 📃 🗟 🔀 |                           |                                |                          |  |
|---------------|---------------------------------------------------------------------------------------------------|---------------------------|--------------------------------|--------------------------|--|
| Ele Edit y    | jew Insert Format Iools Table                                                                     | Frames <u>Window</u> Help |                                | Type a question for help |  |
| D • 🛩 • 🛙     | D•#•=₽\$\$\$\$\$\$•.\$\$\$\$\$\$ ≥ \$\$\$\$\$\$\$\$\$\$\$\$\$\$\$\$\$\$\$\$\$\$\$                 |                           |                                |                          |  |
| Normal -      | Times New Roman • 3 (12 pt                                                                        | ) • B I U = = = = =       | A ベ 目目 伊 伊  □・ Ζ・Δ・.           |                          |  |
| Views         | / menu.htm* \ biodata.htm \ ypend                                                                 | lidikan.htm               |                                | ×                        |  |
| Page          |                                                                                                   | E                         | ENDIDIKAN                      |                          |  |
| -             |                                                                                                   | TINGKAT                   | NAMA                           |                          |  |
| Folders       |                                                                                                   | TK                        | AL ALQURAN                     |                          |  |
| 1             |                                                                                                   | SD                        | CIWARUGA 1 BANDUNG             |                          |  |
| Reports       |                                                                                                   | SMP                       | SMP NEGERI 29 BANDUNG          |                          |  |
| to            |                                                                                                   | SMA                       | SMA NEGERI 20 BANDUNG          |                          |  |
| Navigation    |                                                                                                   | UNIVERSITAS               | UNIVERSITAS KOMPUTER INDONESIA |                          |  |
| Hyperlinks    |                                                                                                   |                           | Back to Home                   | ·                        |  |
| ø             |                                                                                                   |                           |                                |                          |  |
| Tasks         |                                                                                                   |                           |                                |                          |  |
|               |                                                                                                   |                           |                                |                          |  |
|               |                                                                                                   |                           |                                |                          |  |
|               |                                                                                                   |                           |                                |                          |  |
|               |                                                                                                   |                           |                                |                          |  |
|               |                                                                                                   |                           |                                |                          |  |
|               |                                                                                                   |                           |                                |                          |  |
|               |                                                                                                   |                           |                                |                          |  |
|               | Normal BHTML Q.Preview (                                                                          |                           |                                | ×.                       |  |
|               |                                                                                                   |                           |                                | 1 seconds over 28.8      |  |

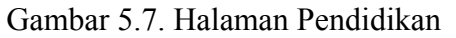

#### 5.4. Membuat Koleksi Photo

Untuk membuat link ke koleksi photo, caranya hampir sama dengan membuat pendidikan diatas, namun disini template yang digunakan adalah Template Photo Gelery.

Berikut contoh template Photo Galery.

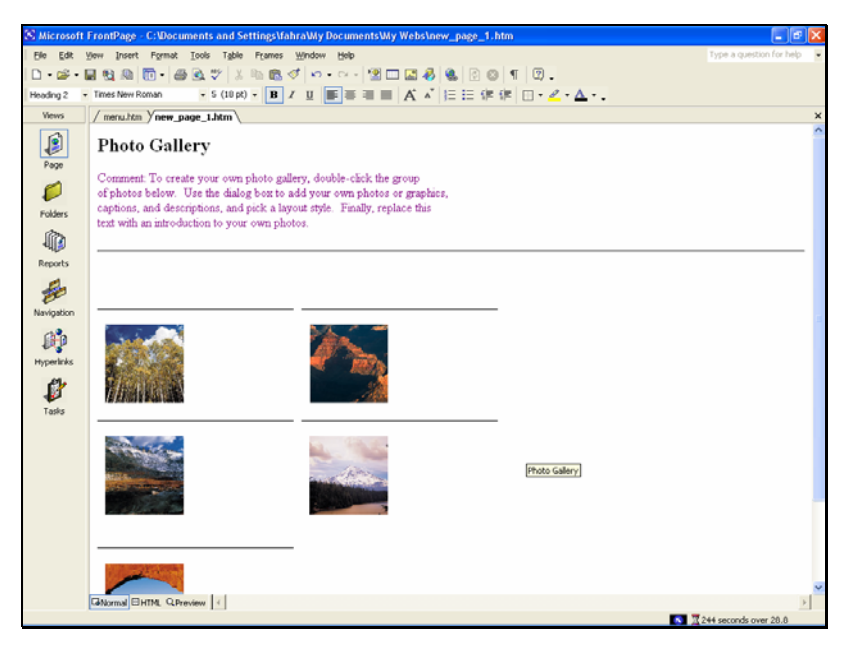

Gambar 5.8. Halaman Photo galery

Jika anda ingin membuat koleksi photo sendiri, gantilah semua image atau gambar yang ada disana dengan gambar atau photo yang anda miliki, misalnya contoh seperti beriktu:

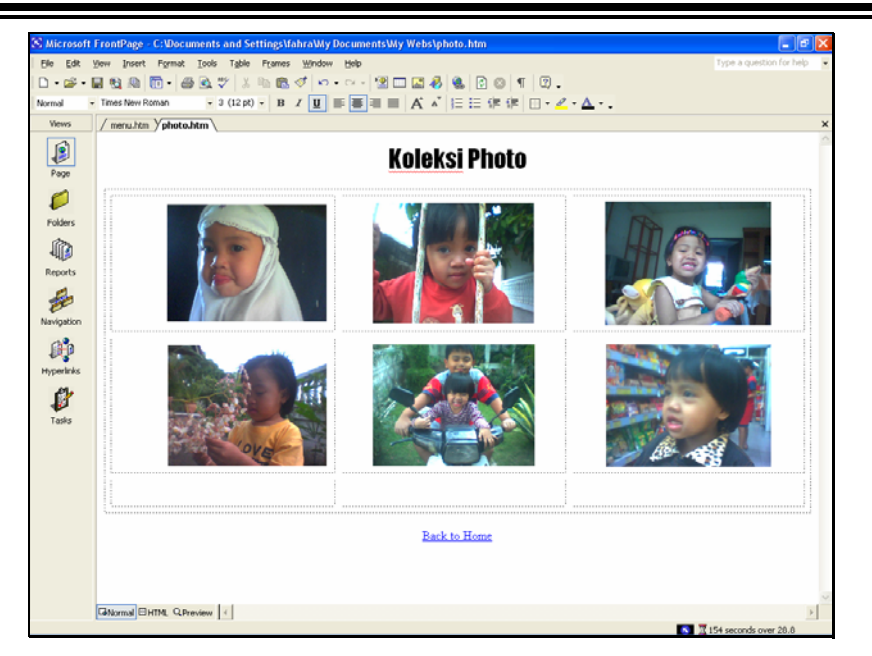

Gambar 5.9. Halaman Photo Galery setelah di ganti.

Dengan memasukan informasi berupa koleksi photo, maka saat ini seharusnya anda sudah dapat membuat halaman website yang sudah siap untuk dionlinekan di Internet..

#### 6.1. Membuat Halaman Index

Jika halaman web anda sudah lebih dari satu halaman, sudah dipastikan Anda memerlukan menu atau index yang akan digunakan oleh user untuk menampilkan informasi yang diinginkan.

Pengguna yang lain mungkin hanya mengenal nama file index.htm saja yang sudah menjadi standard dalam jaringan internet bahwa file yang paling utama diload kejendela browser adalah file **index.htm** atau **default.htm** 

Dalam bahasan berikut, Anda akan diajak untuk mencoba membuat sebuah file index

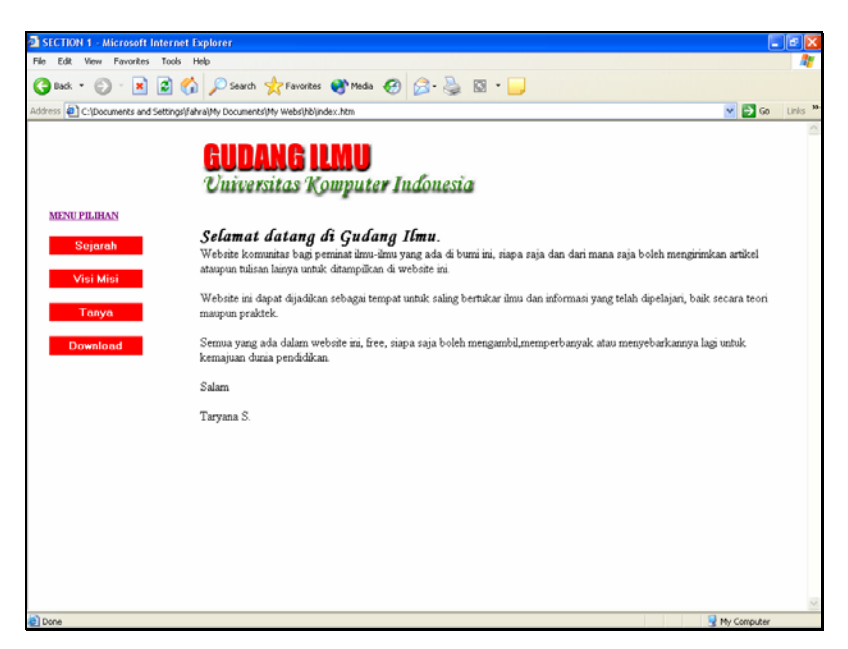

Gambar 6.1. Contoh index sebuah halaman web

Untuk membuat halaman seperti diatas, ikuti langkah berikut:

- 1. Buatlah sebuah halaman kosong
- 2. Kemudiakan pilih template

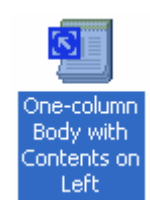

Gambar 6.2. Memilih Template

Halamanan yang akan ditampilkan seperti berikut:

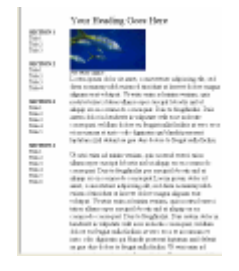

Gambar 6.2. Output Template

3. Setelah template terpilih langkah selanjutnya adalah bagaimana cara merubah dari template tersebut menjadi sebuah halaman yang diinginkan.

#### 6.2. Membuat Hover Button

Hover Button adalah tombol yang sudah disedikan oleh Frontpage, apabila kita ingin membuat link kehalaman tertentu, dengan adanya Hover Button ini, tampilan halaman web akan semakin bagus dan link yang tidak hanya sekerdar tulisan biasa tapi sudah berupa button dengan warna warni yang menarik.

Untuk membuat hover Button adalah sebagai berikut:

1. Pilih menu Insert, Web Component

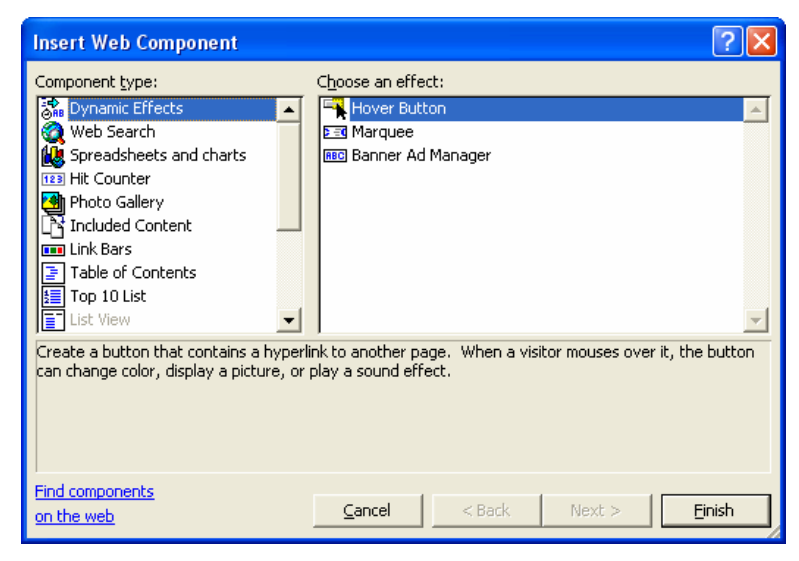

Gambar 6.2. Jendela Insert Web Component

2. Pilih Hover Button, Click finish

| Hover Butto           | on Properties |                            | ? 🛛      |
|-----------------------|---------------|----------------------------|----------|
| B <u>u</u> tton text: | Button Text   |                            | Eont     |
| Link to:              |               |                            | Browse   |
| Button <u>c</u> olor: | -             | B <u>a</u> ckground color: | Automa 💌 |
| Effect:               | Glow          | Effect c <u>o</u> lor:     | <b>-</b> |
| <u>W</u> idth:        | 120           | Heigh <u>t</u> :           | 24       |
|                       |               |                            |          |
| Custo <u>m</u>        |               | ОК                         | Cancel   |

Gambar 6.3. Jendela Hover Button Properties

- 3. Pada Button Text: Masukan Teks yang diinginkan, pilih warna tombol dan warna background yang diinginkan
- 4. Jika anda meng-click tombol dropdown Button Color, maka akan ditampilkan jendela seperti berikut:

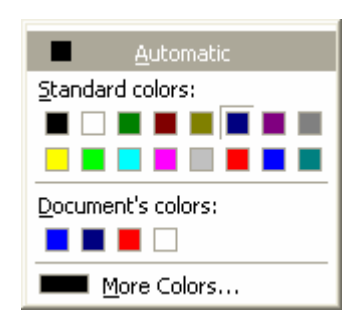

Gambar 6.4. Jendela Warna

 Anda hanya perlu memilih warna tombol yang anda inginkan, atau click More Colors, Jika anda menginginkan lebih banyak lagi warna yang dapat dipilih

| More Colors | ? 🛛                                 |
|-------------|-------------------------------------|
|             | Value: Hex={00,00,80}<br>Name: Navy |
|             | <u>C</u> ustom                      |
|             | New:<br>Current:                    |
|             | OK Cancel                           |

gambar 6.5. Jendela More Color

6. Untuk memberi background color dan effect color dapat dilakukan dengan cara yang sama.

#### 6.3. Memasukan Effect Pada Hover Button

Pada Hover Button dapat diberi beberapa effect yang berguna untuk menambah variasi agar tampilan tombol menjadi lebih menarik. Untuk memberi effect caranya adalah sebagai berikut:

1. Pada jendela Hover button properties, click tombol effect, kemudian akan ditampilkan jendela seperti berikut:

| Hover Butto   | n Properties                                         |                   | ? 🗙      |
|---------------|------------------------------------------------------|-------------------|----------|
| Button text:  | Home                                                 |                   | Font     |
| Link to:      | hb/awal.htm                                          |                   | Browse   |
| Button color: | -                                                    | Background color: | Automa 💌 |
| Effect:       | Bevel in 💌                                           | Effect color:     | <b>-</b> |
| Width:        | Color fill<br>Color average<br>Glow<br>Bayarsa alayu | Height:           | 24       |
| Custom        | Light glow<br>Bevel out<br>Bevel in                  | ОК                | Cancel   |

Gambar 6.6. Pilihan Effect pada Hover Button

- 2. Pada Jendela Effect akan ditampilkan 7 buah effect yang dapat digunakan., anda dapat mencobanya satu persatu.
- 3. Berikut adalah contoh hasil browsing, ketika tombol tersebut aktif

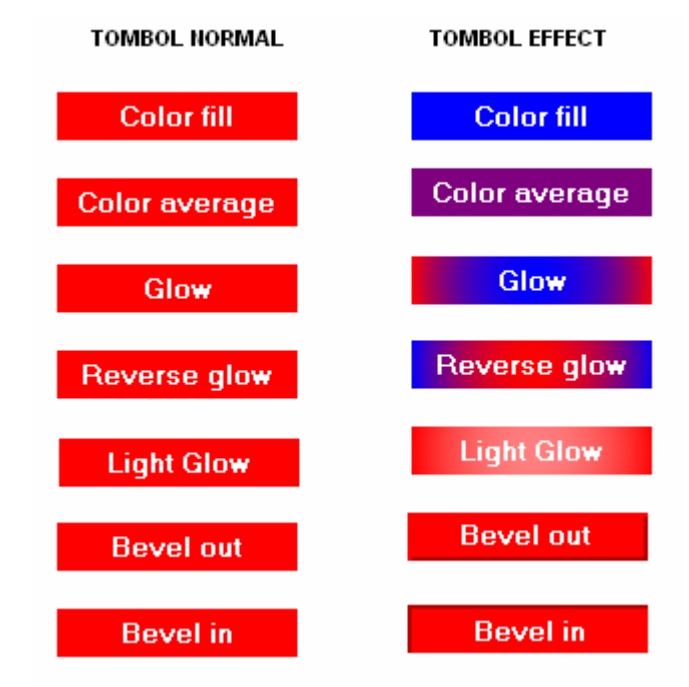

Gambar 6.7. Output Hover Button Effect

### 6.4. Memasukan Link Pada Hover Button

Untuk memasukan link pada tombol hover button dapat dilakukan dengan sebagai berikut:

- 1. Pada Link To masukan nama file yang akan di-link: atau click tombol browse, maka akan ditampilkan jendela seperti dihalaman berikut:
- 2. Click tombol Create New Document, apabila ingin membuat link ke halaman baru

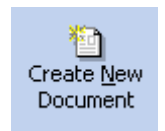

| Select Hover I                     | Button Hype              | erlink                                                                         |     | ? 🛛                      |
|------------------------------------|--------------------------|--------------------------------------------------------------------------------|-----|--------------------------|
| Link to:                           | <u>T</u> ext to displa   | y: < <selection document="" in="">&gt;</selection>                             |     |                          |
| Existing File or                   | Look in:                 | 🖲 My Webs 💌 主                                                                  | 🖻 🔎 |                          |
| Web Page                           | Current<br>Folder        | ĕ hb/index.htm (open)<br>☐ _private<br>☐ hb                                    | *   | Bookmark<br>Target Frame |
| Pl <u>a</u> ce in This<br>Document | <u>B</u> rowsed<br>Pages | │                                                                              |     | Parameter <u>s</u>       |
| Create <u>N</u> ew<br>Document     | Re <u>c</u> ent<br>Files | <ul> <li>Ayah</li> <li>Ayah(06)</li> <li>Ayah(11)</li> <li>Ayah(23)</li> </ul> | ~   |                          |
|                                    | Addr <u>e</u> ss:        |                                                                                | •   | <u>R</u> emove Link      |
| E- <u>m</u> ail Address            |                          |                                                                                | OK  | Cancel                   |

Gambar 6.8. Jendela Current Folder

3. Masukan Nama File yang akan di buat, kemudian click Ok

| Select Hover                   | Button Hyperlink                                                                               | ? 🗙                                |
|--------------------------------|------------------------------------------------------------------------------------------------|------------------------------------|
| Link to:                       | Iext to display: << <selection document="" in="">&gt;</selection>                              |                                    |
| Existing File or<br>Web Page   | Name of new <u>document</u> :                                                                  |                                    |
| Place in This<br>Document      | Full path:<br>file://C:\Documents and Settings\fahra\My Documents\My <u>Change</u><br>Webs\hb\ | Target Frame<br>Parameter <u>s</u> |
| Create <u>N</u> ew<br>Document | When to edit:<br>C Edit the new document (ater<br>C Edit the new document no <u>w</u>          |                                    |
| E-mail Address                 |                                                                                                | <u>R</u> emove Link                |
|                                | OK                                                                                             | Cancel                             |

Gambar 6.9. Memasukan Nama File yang akan di LINK

4. Selanjutnya anda hanya perlu memasukan halaman yang anda inginakan pada jendela editor frontpage tersebut.

Untuk Tombol yang lainnya dapat Anda lakukan seperti langkah di atas.

#### 6.5. Memasukan Search Form

Jika halaman web site anda sudah banyak sekali, mungkin anda akan kesulitan untuk mencari salah satu form atau halaman yang ingin Anda tampilkan kelayar, dengan FrontPage Anda dapat membuat Search Form dengan mudah.

Untuk membuat Search Form, ikuti langkah berikut:

1. Pilih menu Insert, Web Component, selanjutnya akan ditampilkan jendela seperti berikut:

| Insert Web Component                                                                                                    | ? 🔀                         |
|----------------------------------------------------------------------------------------------------|-----------------------------|
| Component type:<br>Veb Search<br>Veb Search<br>Spreadsheets and charts<br>Hit Counter<br>Photo Gallery<br>Included Content<br>Link Bars<br>Table of Contents<br>Top 10 List<br>Create a button that contains a hyper<br>can change color, display a picture, or | Choose an effect:           |
| Find components<br>on the web                                                                                                    | Cancel < Back Next > Einish |

6.10. Jendela Insert Web Component

- 2. Pilih Web Search
- 3. Click Finish, kemudian akan ditampilkan jendela berikut:

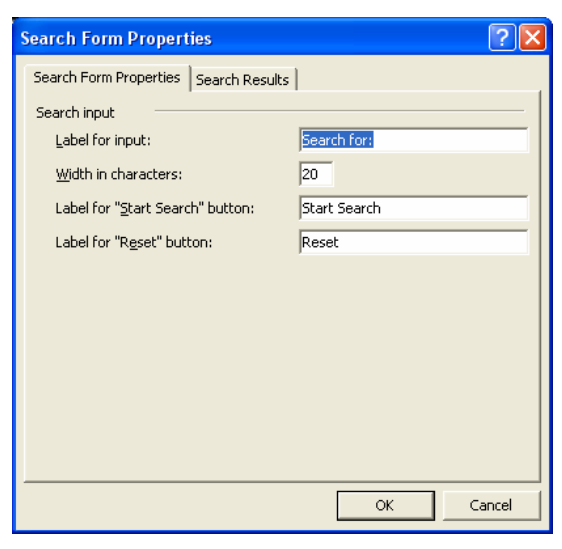

6.11. Jendela Search Form Properties

4. Click tombol OK, pada halaman anda sekarang akan ada tampilan form search seperti berikut:

| Search for:  |       |        |      |  |
|--------------|-------|--------|------|--|
| Start Search | Reset |        |      |  |
|              |       | •••••• | <br> |  |

6.12. Ouput Search Form

Jika anda tempatkan pada halaman paling awal diatas tadi, maka akan ditampilkan selengkapnya seperti gambar berikut:

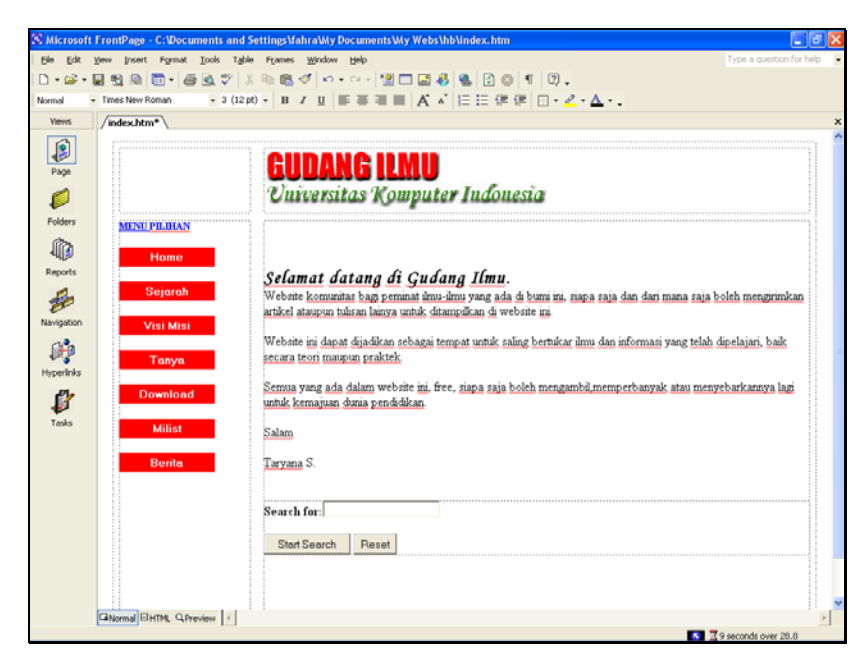

6.13. Search Form disimpan pada halaman Index

#### 6.6. Memasukan Counter

Agar anda bisa mengetahui sudah berapa banyak orang yang mengunjungi situs anda, Anda perlu memasukan counter dalam halaman web Anda. Untuk memasukan counter, ikuti langkah berikut:

- 1. Tempatkan kursor ditempat yang ingin anda masukan hot counter
- 2. Pilih Insert, Web Component

3. Pilih Hit Counter

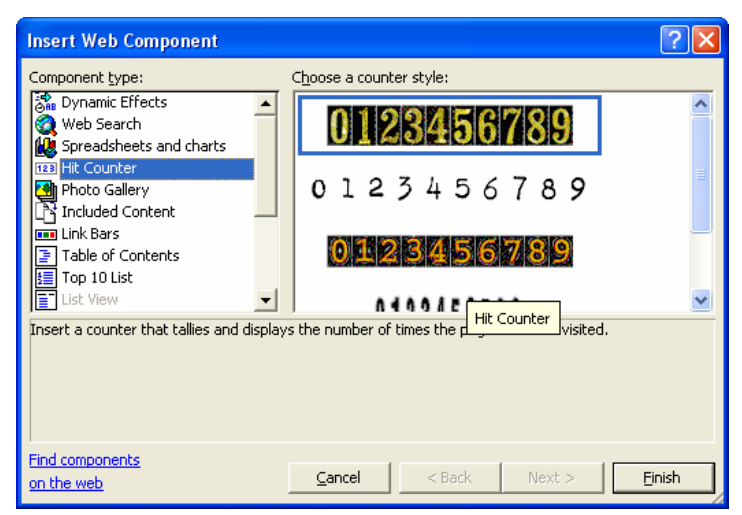

Gambar 6.14. Jendela Hit Counter

4. Click Finish, selanjutnya akan ditampilkan jendela berikut:

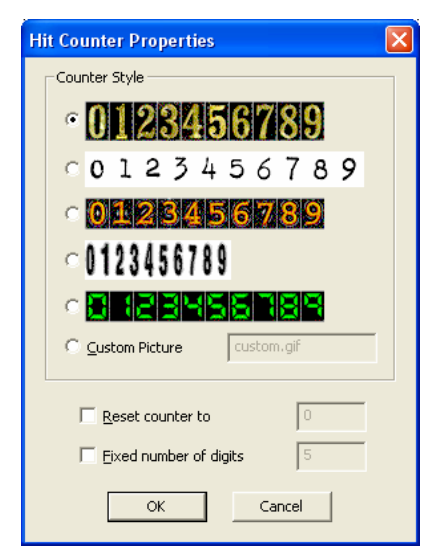

Gambar 6.15. memilih Style Hit Counter

- 5. Pilih Salah satu Style, kemudian click Ok,
- 6. Pada layar computer and a hanya akan ditampilkan tulisan seperti berikut:

#### [Hit Counter]

7. Hit Counter baru akan tampil kelayar monitor apabila dibuka dengan menggunakan browser, dan server anda mendukung Frontpage Extension

### 7.1. Web Component

Di dalam Microsoft Frontpage XP, telah ditambahkan fasilitas yang sangat canggih yang tidak anda dapatkan pada versi sebelumnya. Tambahan Fasilitas ini dapat anda gunakan untuk mempercantik halaman.

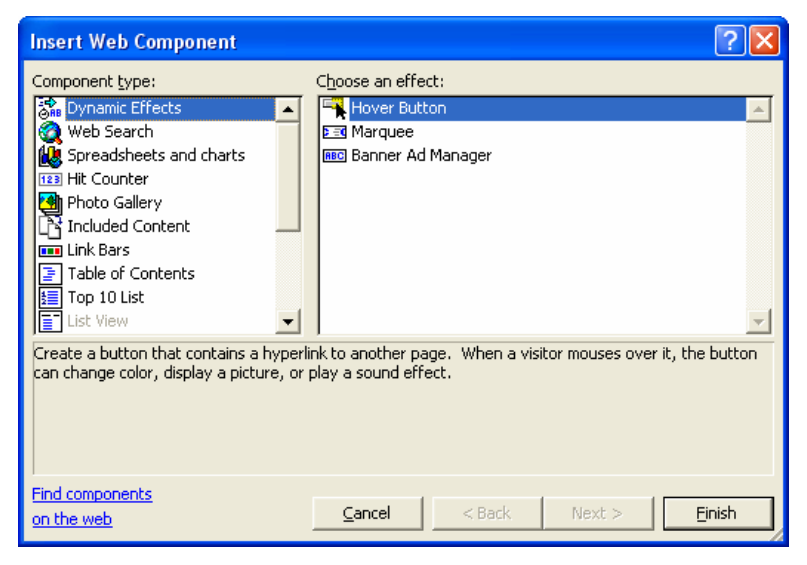

Gambar 7.1. Jendela Web Component

## 7.2. Dynamic Effects

Untuk membuat halaman website yang menarik, sudah barang tentu anda harus mencobanya dengan menambahkan variasi-variasi lain, misalnya dengan membuat link dengan menggunakan Hover Button seperti yang telah dibahas di bab sebelumnya, memberi effect pada teks, misalnya membuat tulisan berjalan, kemudian yang berikutnya adalah dengan menambahkan Banner baik berupa teks atau gambar yang tampil bergantian.

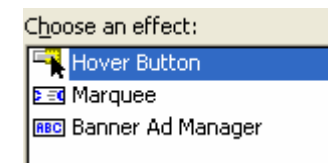

Gambar 7.2. Dynamic effects

a. Hover Button digunakan untuk membuat link dengan menguanakan tombol, ini adalah contoh hover button

Ini Contoh Hover Button

b. Untuk membuat tulisan bergerak dapat digunakan effect marquee

| Marquee Pro                                     | perties                    |                                      |                                                        | ? 🛛                                      |
|-------------------------------------------------|----------------------------|--------------------------------------|--------------------------------------------------------|------------------------------------------|
| <u>T</u> ext: TULIS                             | an ini akan                | BERGERAK                             |                                                        |                                          |
| Direction<br>C Le <u>f</u> t<br>C <u>R</u> ight | Speed<br>Delay:<br>Amount: | 90 •<br>•<br>6 •                     | Behavior<br>© Scroll<br>© Slįde<br>© <u>A</u> lternate |                                          |
| Size                                            | 100                        | € In pixels<br>€ In gercent          | Repea                                                  | iontinuou <u>s</u> ly                    |
| Height:                                         | 0                          | C In pixels<br>C In perce <u>n</u> t | Backgr                                                 | ound <u>c</u> olor:<br>utomatic <b>v</b> |
| St <u>y</u> le                                  |                            |                                      | OK                                                     | Cancel                                   |

Gambar 7.3. Marquee Properties

- Direction, arah tulisan, maju dari kiri atau dari kanan
- Speed, untuk mengatur cepat lambatnya animasi teks
- Behavior, untuk mengatur effect animasi tulisan
  - Scroll=>Tulisan akan bergerak terus menerus
  - Slide=>Tulisan hanya akan bergerak sekali
  - Alternate=>Tulisan akan memantul dari kiri kekanan atau sebaliknya

c. Banner Ad Manager

Untuk membuat Teks Image atau gambar yang tampil bergantian, biasanya digunakan untuk membuat iklan dalam website, atau untuk menampilkan informasi penting lainnya.

| Banner Ad Manager Properties       | ? 🛛               |
|------------------------------------|-------------------|
| Width: 320 Height: 100             |                   |
| Iransition effect: Dissolve        |                   |
| Show each picture for (seconds): 5 |                   |
| Link to:                           |                   |
|                                    | Browse            |
| Pictures to display:               |                   |
|                                    | <u>A</u> dd       |
|                                    | <u>R</u> emove    |
|                                    | Move <u>U</u> p   |
|                                    | Move <u>D</u> own |
|                                    |                   |
| ОК                                 | Cancel            |

Gambar 7.4. Banner Ad Manger Properties

Ada beberapa properties yang dapat diatur

- Width, untuk mengatur lebar banner
- Height, untuk mengatur tinggi banner
- Transition Effect, untuk memberi effect saat terjadi pergantian gambar

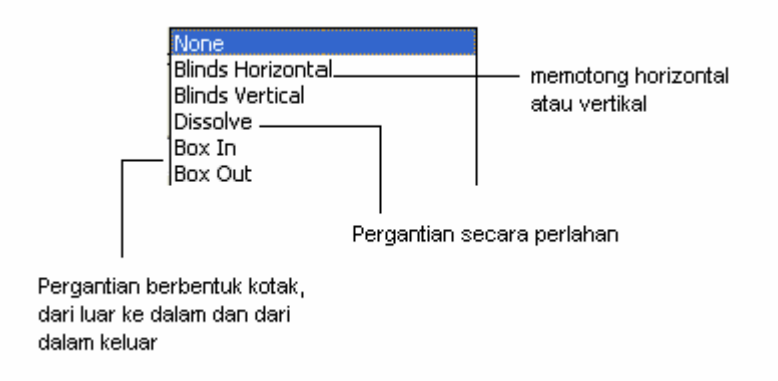

- Link to, untuk membuat link ke halaman lain
- Picture to Display, untuk memasukan nama-nama gambar yang akan di tampilkan, dalam banner

60

#### 7.3. Web Search

Component ini digunakan apabila kita ingin membuat sebuah mesin pencari didalam halaman website kita

| Search Form Properties                | ? 🔀          |
|---------------------------------------|--------------|
| Search Form Properties Search Results | 1            |
| Search input                          |              |
| Label for input:                      | Search for:  |
| <u>W</u> idth in characters:          | 20           |
| Label for "Start Search" button:      | Start Search |
| Label for "Reset" button:             | Reset        |
|                                       |              |
|                                       |              |
|                                       |              |
|                                       |              |
|                                       |              |
|                                       |              |
|                                       |              |
|                                       | OK Cancel    |

Gambar 7.5. Search Form Properties

| Search Form Propert           | ties                     | ? 🔀    |
|-------------------------------|--------------------------|--------|
| Search Form Properties        | Search Results           |        |
| Results:                      |                          |        |
| Wo <u>r</u> d list to search: | All                      |        |
| Date <u>f</u> ormat:          | 11/30/2003               |        |
| <u>T</u> ime format:          | (none)                   |        |
| Display options:              |                          |        |
| 🔲 Display score (clo          | seness of <u>m</u> atch) |        |
| Display file <u>d</u> ate     |                          |        |
| 🔲 Display file size (ii       | n <u>K</u> bytes)        |        |
|                               |                          |        |
|                               |                          |        |
|                               |                          |        |
|                               | ОК                       | Cancel |

Gambar 7.6. Search Result

#### 7.4. Spreadsheets and charts

Komponen ini digunakan apabila kita ingin menambahkan spreadsheet atau database kedalam halaman website. Spreadsheets and charts, ada tiga pilihan control data yang dapat digabung kedalam website ini, yaitu:

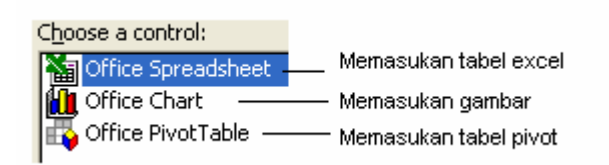

A. Spreadsheet , yaitu suatu bentuk table excel yang dapat anda gabung kedalam halaman website

| S Microsoft FrontPage - C:\Documents and Settings\Vahra\Wy Documents\Wy Webs\new_page_1.htm                                                                                                    |                            |
|----------------------------------------------------------------------------------------------------|----------------------------|
| Elle Edit Yew Insert Format Tools Table Frames Window Help                                                                                                    | Type a guestion for help 🔹 |
| □•☞•■♥◎ ◎•@•@♥ ↓◎◎ ♥ ♥•••• ♥□■₽ ₽ € 0 ● ¶ 0.                                                                                                    |                            |
| Normal - Times New Roman - 3 (12 pt) - B Z U ■ ■ ■ A A I I I I I (It II - 2 - △                                                                                                    |                            |
| Views /new_page_1.htm*                                                                                                    | ×                          |
| Very Property         Property         Property |                            |
| Lanoma Contrat, Services                                                                                                    | P Concepted away 28.8      |
|                                                                                                    | 2 0 Security Over 28.8     |

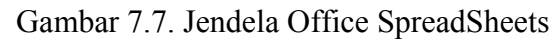

Misalkan kita ingin membuat table seperti berikut:

| 🛐 🗠   🐰 🗈 💼 🗴   2↓ - 2↓ - 🚰   📆   🏂 🗎 😰 |            |    |         |        |        |         | 1       |
|-----------------------------------------|------------|----|---------|--------|--------|---------|---------|
|                                         | A          |    | В       | С      | D      | E       | <b></b> |
| 1                                       |            |    |         |        |        |         |         |
| 2                                       | KODE BARAI | ١G | NAMA    | HARGA  | JUMLAH | TOTAL   |         |
| 3                                       | M001       |    | MONITOR | 800000 | 5      | 4000000 |         |
| 4                                       | P101       |    | PRINTER | 500000 | 2      | 1000000 |         |
| 5                                       | S001       |    | SCANER  | 400000 | 10     | 4000000 |         |
| 6                                       |            |    |         |        |        |         | -       |
|                                         | Sheet1 🔹 🔻 | Γ  | ·       | •      | (      |         |         |

Gambar 7.8. Membuat table

Total dapat dicari dengan menggunakan rumus seperti di table Excel, yaitu dengan memasukan =C3\*D3, kemudian ENTER

Di bagian atas layar ada tombol toolbar, yang mempunyai fungsi masing-masing

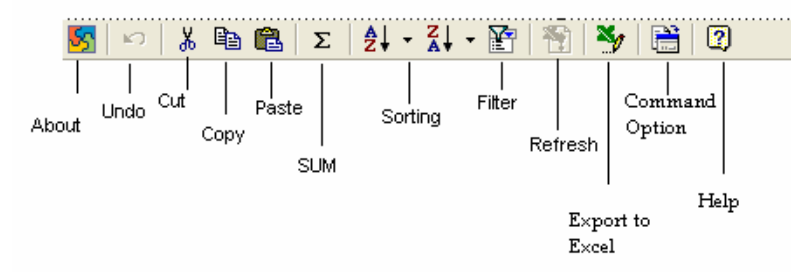

Gambar 7.9. Toolbar

• Command & Options, berfungsi untuk mengatur properties pada table

| Commands and Opt             | ions (           | × |
|------------------------------|------------------|---|
| Format Formula S             | heet Workbook    |   |
| General commands             |                  |   |
| ŝ                            | 3                |   |
| Text format                  |                  |   |
| <b>B</b> <i>I</i> <u>U</u> ≣ | ፤ ≣ ≡ = _ ▲ ·    |   |
| <u>F</u> ont:                | Arial 🔹 10 💌     |   |
| <u>N</u> umber format:       | General          |   |
| C <u>e</u> ll:               | <u>≫</u> - I 🖭 🎟 |   |
| <u>B</u> order:              | 🕭 - Thick -      |   |
| Text direction:              | Right-To-Left    |   |
|                              |                  |   |

Gambar 7.10. Jendela Command & Options

B. Grie Chart digunakan apabila kita ingin memasukan chart atau grafik kedalam halaman website

| Commands and Options 🛛 🛛 🛛 🛛                          |  |  |  |  |  |
|-------------------------------------------------------|--|--|--|--|--|
| Data Source                                           |  |  |  |  |  |
| 1 Select where the chart data comes from:             |  |  |  |  |  |
| C Data from a database <u>t</u> able or query.        |  |  |  |  |  |
| C Data from the following <u>W</u> eb page item:      |  |  |  |  |  |
|                                                       |  |  |  |  |  |
| 2 Set details for the data type:                      |  |  |  |  |  |
| Data Sheet Click to enter values into the data sheet. |  |  |  |  |  |
|                                                       |  |  |  |  |  |
|                                                       |  |  |  |  |  |

Gambar 7.11. Jendela Command & Options Office Chart,

- Langkah pertama Click Data typed into a data sheet,
- Click Data Sheet pada Set Details for the data type: akan ditampilkan jendela seperti berikut:

| Commands a  | and Options |          |   | X |
|-------------|-------------|----------|---|---|
| Data Source | Data Sheet  | Туре     |   |   |
|             | Þa 🔁        |          |   |   |
|             |             | Series 1 |   |   |
| Category    | 1           |          | - |   |
|             |             |          |   |   |
|             |             |          |   |   |
|             |             |          |   |   |
|             |             |          |   |   |
|             |             |          |   |   |
|             |             |          |   |   |
|             |             |          |   |   |
|             |             |          |   |   |
|             |             |          |   | - |
|             |             |          | • | ▶ |

Gambar 7.12. Jendela Data Sheet

| Commands and Options   |          |          | X |
|------------------------|----------|----------|---|
| Data Source Data Sheet | Туре     |          |   |
|                        |          |          |   |
| 0 🖫 🖻 🛍                |          |          |   |
|                        | Series 1 | Series 2 |   |
|                        | Series 1 |          |   |
| Category 1 PRINTER     | 500000   |          |   |
| Category 2 SCANER      | 400000   |          |   |
| Category 3 MONITOR     | 700000   |          |   |
| Category 4             |          |          |   |
|                        |          |          |   |
|                        |          |          |   |
|                        |          |          |   |
|                        |          |          |   |
|                        |          |          |   |
|                        |          |          |   |
|                        |          |          |   |
|                        |          |          |   |
|                        |          |          |   |
|                        |          |          | - |
|                        |          | 4        | ▶ |

Masukan data yang anda inginkan, misalnya seperti berikut:

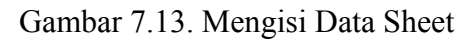

Click Type, selanjutnya akan ditampilkan jendela seperti berikut:

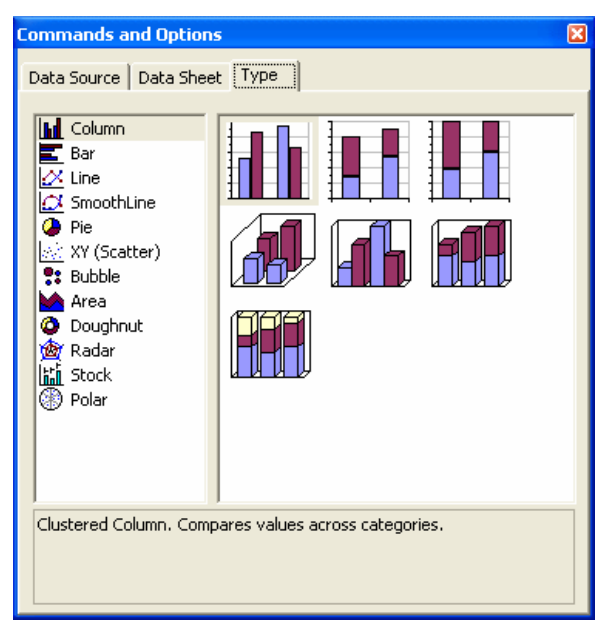

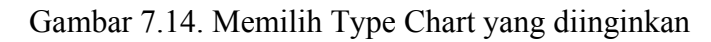

Untuk saat ini anda boleh memilih, misalnya gambar yang ini

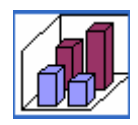

Maka akan ditampilkan output seperti berikut:

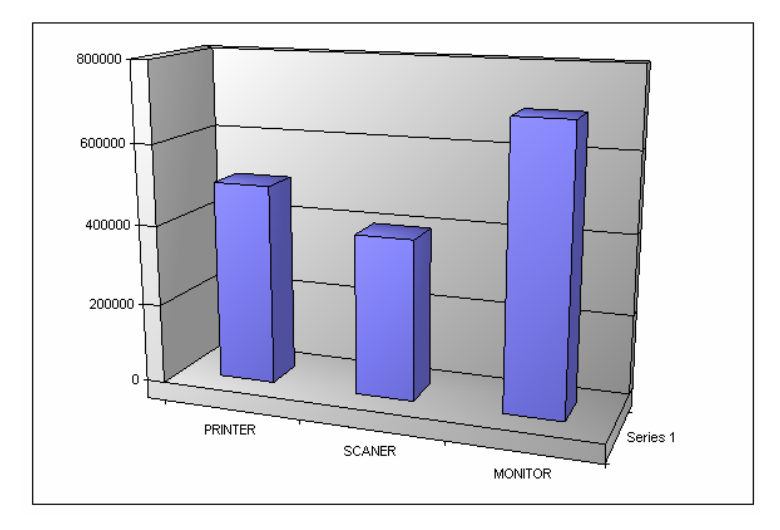

Gambar 7.15. Hasil akhir setelah chart dirubah

not see the second second seco

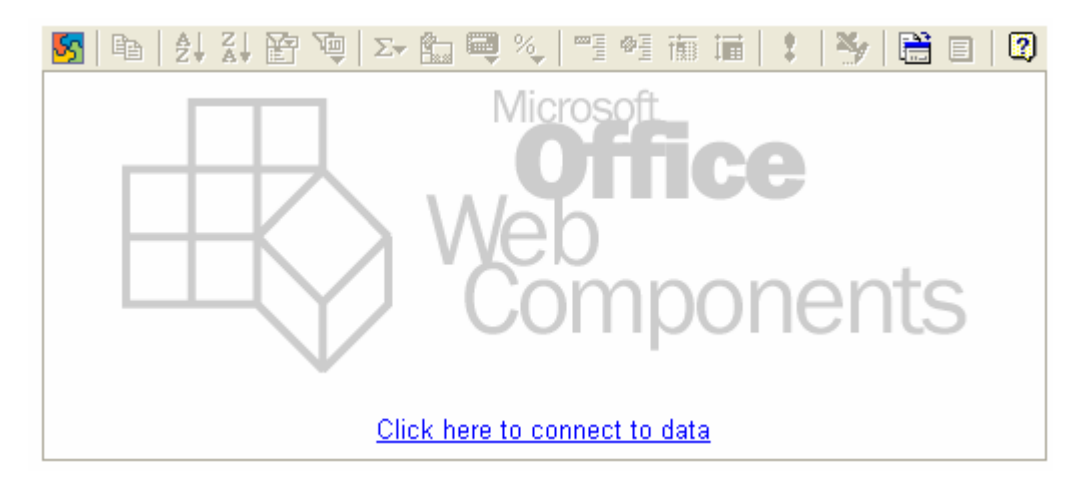

Gambar 7.16. Jendela Pivot table

Silahkan anda click, kemudian akan ditampilkan jendela seperti berikut:

| Commands and Options                   | X            |
|----------------------------------------|--------------|
| Data Source Behavior Protection        |              |
| Get data using                         |              |
|                                        | 2            |
|                                        | <u>E</u> dit |
| • Data source control                  |              |
|                                        | •            |
| Use data from                          |              |
| Oata member, table, view, or cube name |              |
|                                        | •            |
| C Command text or SQL                  |              |
|                                        | ~            |
|                                        | <b>V</b>     |

Gambar 7.17. Command Options Pivot Table

Click Connection, kemudian Click Edit, akan ditampilkan jendela seperti berikut:

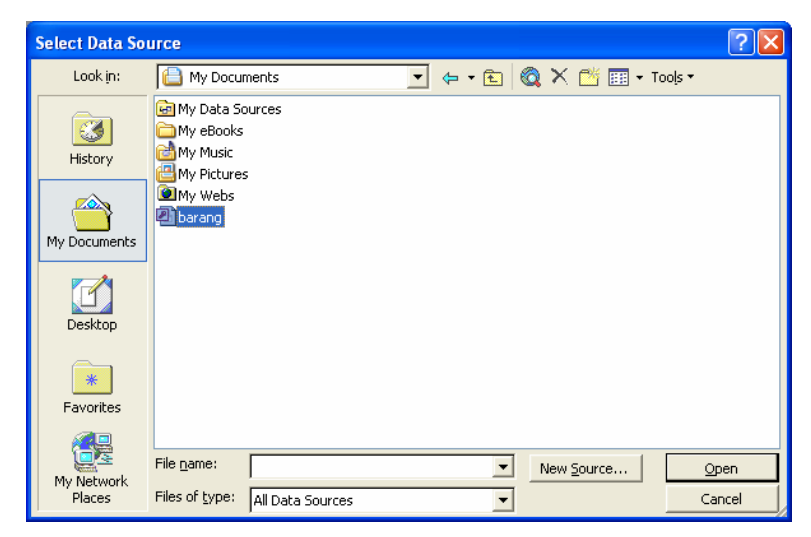

Gambar 7.18. Memilih database

Pilih database yang ingin ditampilkan, jika belum ada, berarti anda harus membuatnya terlebih dahulu, kemudian click close jendela tersebut

.Selanjutnya akan ditampilkan jendela seperti berikut:

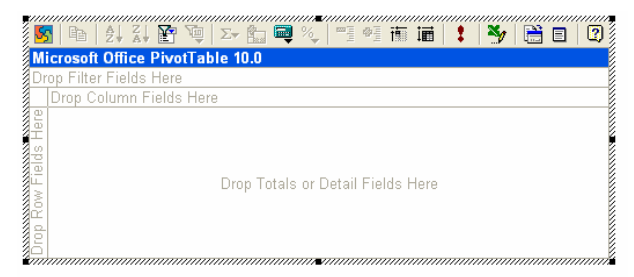

Gambar 7.19. Jendela Pivot Table setelah koneksi berhasil

Click Kanan pada tengah layar pivot table tersebut dan kemudian akan ditampilkan jendela seperti berikut ini:

|   |          | <u>С</u> ору         | Ĩ |
|---|----------|----------------------|---|
|   |          | Auto <u>F</u> ilter  |   |
| 7 |          | Refresh Data         | _ |
|   | •        | <br>Toolbar          | _ |
|   | <b>~</b> | Drop Areas           |   |
|   |          | Field List           |   |
|   |          | Commands and Options | _ |
|   |          | Help                 |   |
|   |          | A <u>b</u> out       |   |

Click Field List

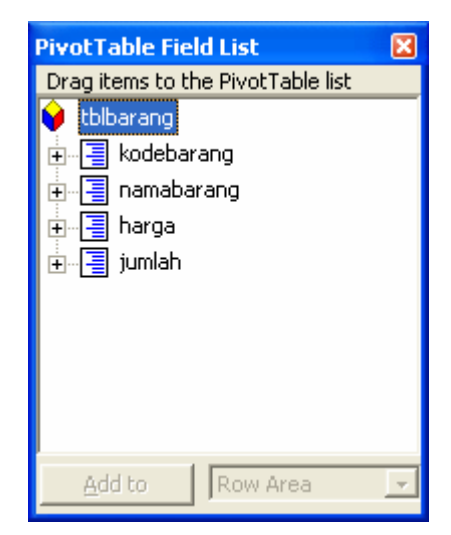

Gambar 7.20. Jendela Pivot Table Field List

Pilih field yang ingin ditampilkan, misalnya seperti berikut:

| <mark>55</mark>   ₽a   <b>2</b> ↓ Z                      | 昆 道      | Σ• 🛅 🕻              | 🗬 %,   🖷 🖷 🗃   😫   🏷   🛗 🗉   📿    |  |
|----------------------------------------------------------|----------|---------------------|-----------------------------------|--|
| Microsoft Office PivotTable 10.0 Drop Filter Fields Here |          |                     |                                   |  |
|                                                          |          |                     | Drop Column Fields Here           |  |
| namabarang 🔻                                             | harga 🔻  | jumlah <sup>.</sup> | ▼                                 |  |
| I HARDISK                                                |          | 15<br>Total         | +<br>-<br>+                       |  |
|                                                          | Total    |                     | +                                 |  |
| MONITOR                                                  |          | 5<br>Total          | •<br>•<br>•                       |  |
|                                                          | Total    |                     | +                                 |  |
|                                                          | ⊟ 800000 | 10<br>Totol         | Drop Totals or Detail Fields Here |  |
|                                                          | Total    | TULAI               |                                   |  |
| □ SPEAKER                                                |          | 20<br>Total         | +<br>-<br>+                       |  |
|                                                          | Total    | rotal               | -                                 |  |
| Grand Total                                              |          |                     | +                                 |  |
|                                                          |          |                     |                                   |  |

Gambar 7.21. Jendela Microsoft Office Pivot Table

#### 8.1. Membuat Photo Gallery

Untuk membuat photo gallery, anda dapat menggunakan Component yang telah disediakan, dengan menggunakan komponen ini anda dapat membuat koleksi photo yang anda miliki, dengan hasil cukup bagus. Ada empat jenis pilihan yang dapat anda gunakan.

| Insert Web Component                                                                                                    | ? 🛛                                                                                                    |
|----------------------------------------------------------------------------------------------------|----------------------------------------------------------------------------------------------------|
| Component type:<br>Dynamic Effects<br>Web Search<br>Spreadsheets and charts<br>Hit Counter<br>Photo Gallery<br>Tincluded Content<br>Link Bars<br>Table of Contents<br>Top 10 List<br>List View<br>Document Library View<br>Components<br>Expedia Components<br>MSN Components | Choose a Photo Gallery Option                                                                                      |
| Arrange a group of photos horizontally<br>Thumbnail images display in multiple row                                                                                                    | on a page. Thumbnails of your images are created automatically.<br>s. Descriptive text is placed below each image. |
| on the web                                                                                                    | Cancel < Back Next > Einish                                                                                        |

Gambar 8.1. Photo gallery Componen

a. Berikut akan kita coba bagaimana membuat photo album dengan arah horizontal seperti gambar berikut:

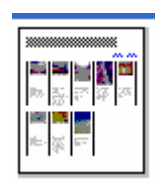

• Dari daftar component photo gallery, click gambar pilihan pertama seperti diatas, selanjutnya akan ditampilkan jendela seperti berikut

70

| Photo Gallery Properties      |                    |                     |                       |    |  |
|-------------------------------|--------------------|---------------------|-----------------------|----|--|
| Pictures Layo                 | out                |                     |                       |    |  |
| <u>A</u> dd ∓                 | <u>E</u> dit       | Remove              |                       |    |  |
|                               |                    |                     | Thumbnail size:       |    |  |
|                               |                    |                     | Width: 100 Pixe       | ls |  |
|                               |                    |                     | Height: 100 Pixe      | ls |  |
|                               |                    |                     | Maintain aspect rat   | io |  |
|                               |                    |                     | 🔽 Set as default size |    |  |
| Move Up                       | Move Dow <u>n</u>  | You have 0 pictures | s in this gallery.    |    |  |
| <ul> <li>Use font</li> </ul>  | formatting from ga | age                 |                       | -  |  |
| C Override                    | and use custom fo  | ont formatting      |                       |    |  |
| Tahoma 💌 1 (8 pt) 💌 🔳 💌 🖪 🖉 🛄 |                    |                     |                       |    |  |
| Cabaou                        |                    |                     |                       |    |  |
| Description:                  |                    |                     |                       | 1  |  |
|                               |                    |                     |                       |    |  |
|                               |                    |                     |                       |    |  |
|                               |                    |                     | OK Caprel             | -  |  |

Gambar 8.2. Photo gallery Poperties

• Click tombol Add, kemudian akan ditampilkan dua pilihan seperti berikut:

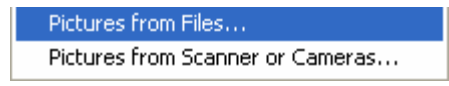

• Pilih Picture From files

| File Open                          |                                                                                                    |                                                                                                    | ? 🛛    |
|------------------------------------|----------------------------------------------------------------------------------------------------|----------------------------------------------------------------------------------------------------|--------|
| Look in:                           | 🚞 sitiaja                                                                                                    | 💌 🔶 - 🗈 🔯 💥 🖽 - Tools                                                                                                    | •      |
| History<br>History<br>My Documents | Ayah(31)     Ayah(32)     Ayah(32)     Ayah(33)     Ayah(34)     Ayah(35)     Ayah(36)     Ayah(36)     Ayah(36)     Ayah(37)     Ayah(37)     Ayah(39)     Ayah(40)     Ayah(41)     Ayah(42) | Image: Ayah(46)         Image: Ayah(47)         Image: Ayah(48)         Image: Ayah(49)         Image: Ayah(50)         Image: Ayah(51)         Image: Ayah(52)         Image: Ayah(52)         Image: Ayah(52)         Image: Ayah(53)         Image: Ayah(54)         Image: Ayah(55)         Image: Ayah(56) |        |
| Favorites                          | 1 Ayah(43)<br>Ayah(44)<br>Ayah(45)                                                                                                    |                                                                                                    |        |
|                                    | File name:                                                                                                    | <b>_</b>                                                                                                    | Open   |
| My Network<br>Places               | Files of type:                                                                                                    | All Image Files                                                                                                    | Cancel |

Gambar 8.3. Memilih nama-nama file

- Pilih nama file gambar yang akan dimasukan, misalnya kita akan membuat koleksi photo yang ada dalam suatu folder, maka kita dapat melakukanya dengan mem-blok semua nama file tersebut, kemudian click Open
- Kemudian Click tombol Ok

Selanjutnya gambar-gambar tadi akan otomatis dibuat tombol thumbnail, seperti gambar beikut:

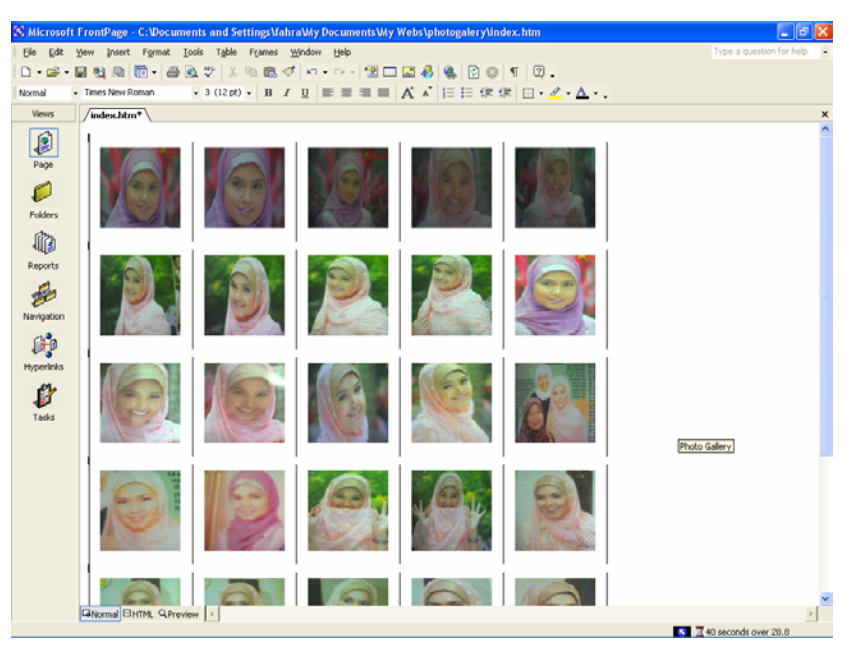

Gambar 8.4. Memilih nama-nama file

Jika sudah selesai, save terlebih dahulu,

Kemudian tampilkan dijendela browser, maka akan ditampilkan seperti gambar berikut:
## **Microsoft Frontpage XP**

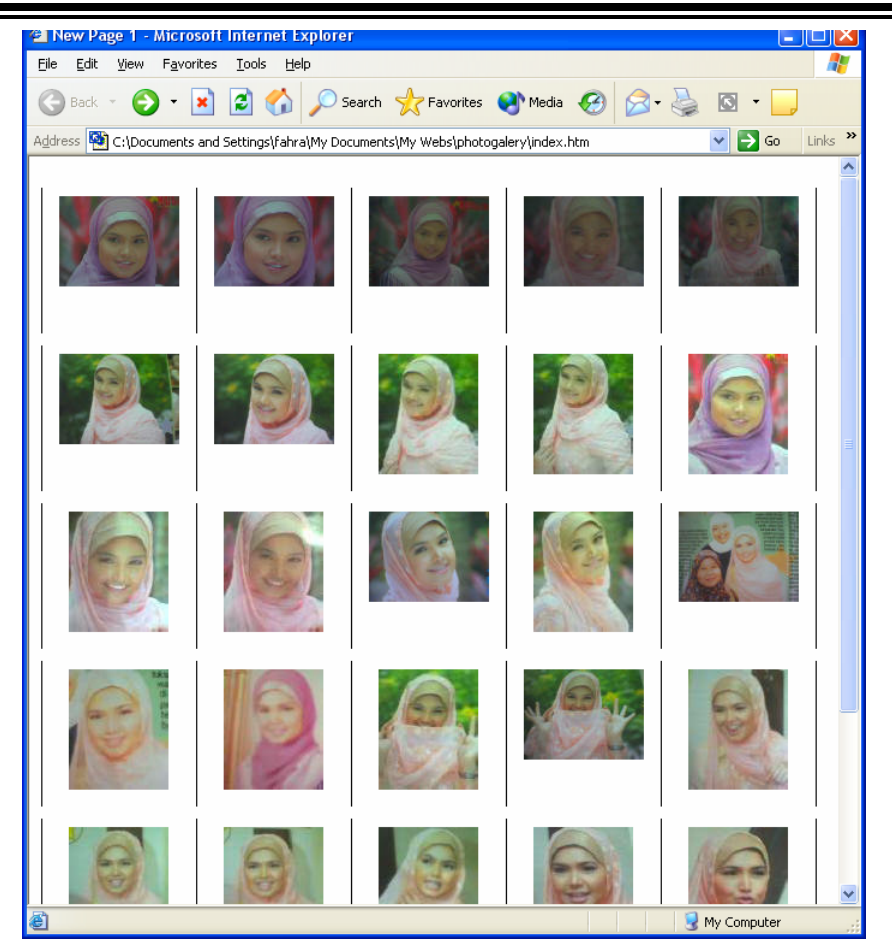

Gambar 8.5. Photo Gallery ditampilkan di Browser

Jika anda meng-click salah satu photo, maka photo tersebut akan ditampilkan dalam bentul yang lebih besar, sesuai ukuran gambar tersebut:

## **Microsoft Frontpage XP**

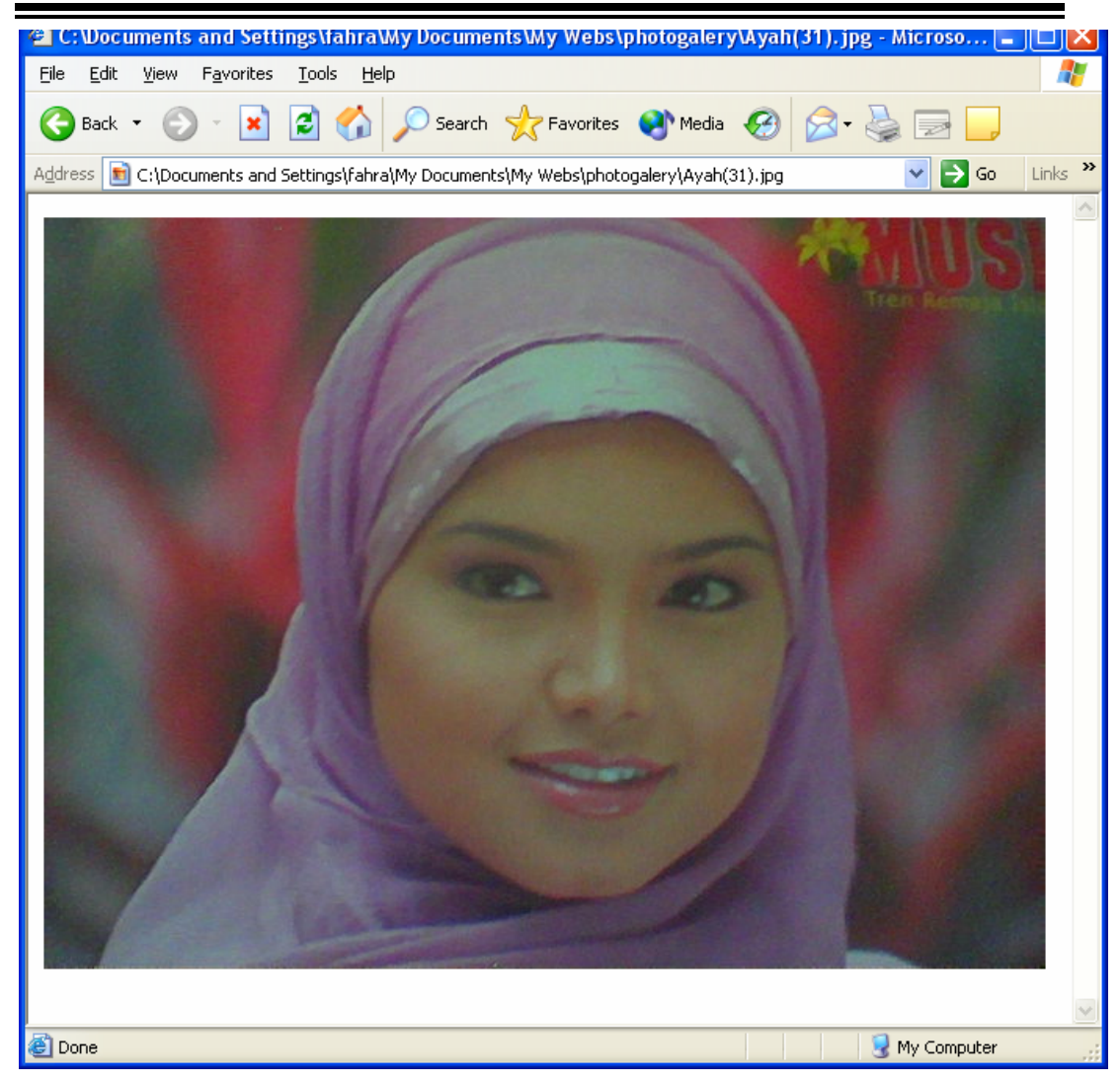

Gambar 8.6. Photo yang telah di zoom